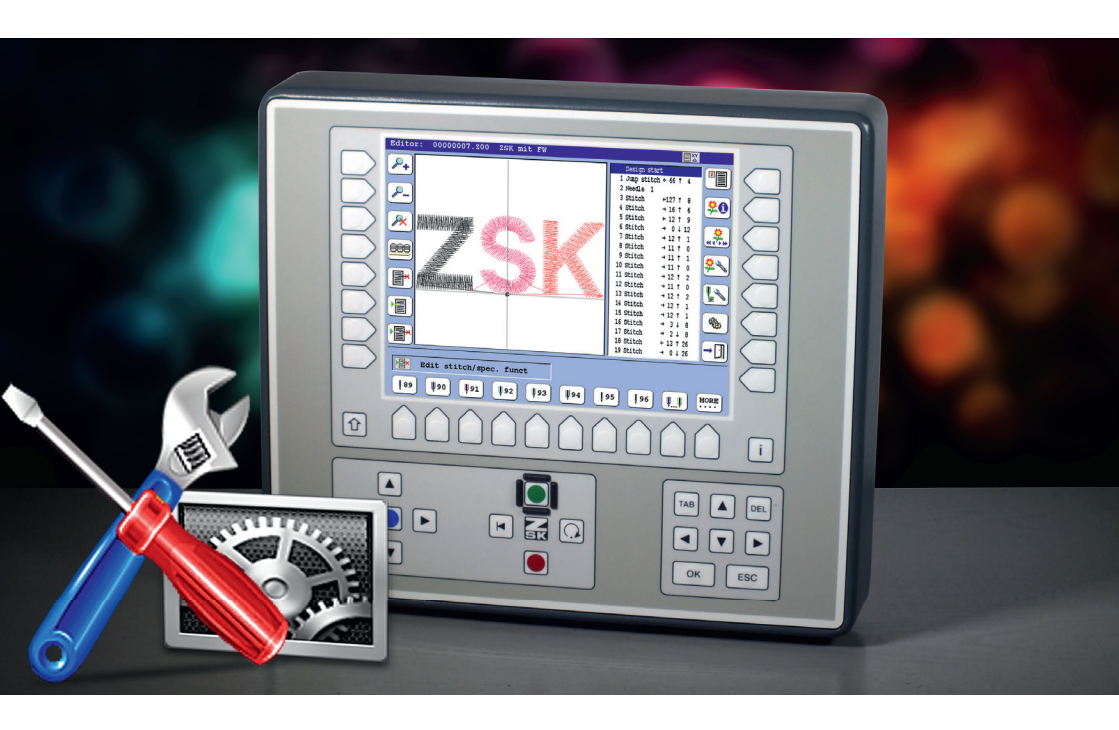

# **Tutorials**

# T8/T8-2 Bedieneinheit/Control unit Neue Funktionen/New functions 15.11.2018

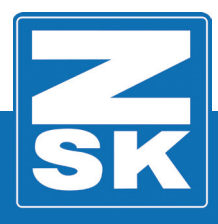

02387V10 [D/GB] - 2019

Subject to change! Änderungen vorbehalten!

© ZSK Stickmaschinen GmbH

Printed in Germany

[ D/GB ] 02387V10

# T8-Neue Funktionen 15.11.2018

# Inhalt

- Stich anfahren
- Musterbereiche schrittweise anzeigen
- Musterdrehung und Positionierung über zwei Punkte
- Editor: Virtuelle Nadelnummern
- Stops in Nadelzuweisungen ändern
- Nadelvoreinstellung von Stops
- Design Codes
- Writing: Zentriert
- Unterstützung für Epsima Beads-Gerät und Signallampe

# Grundlagen

# Download des Software-Updates:

Die neueste Software für die T8/T8-2 Bedieneinheit kann über unsere Webseite heruntergeladen werden.

#### HINWEIS

Alle Funktionspfade werden ausgehend vom Grundbildschirm (GB) der Bedieneinheit T8/T8-2 beschrieben.

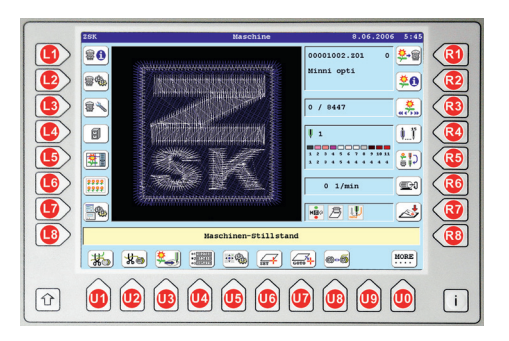

Die in den Funktionsbeschreibungen verwendeten Tastenbezeichnungen können der oben gezeigten T8/T8-2-Abbildung entnommen werden.

# T8-New Functions 15.11.2018

# Content

- Positioning to stitch
- Show pattern areas step by step
- Design rotation and positioning over two points
- Editor: Virtual needle numbers
- Change stops to needle assignments
- Needle presetting of stops
- Design Codes
- Writing: Centered
- Support for Epsima bead device and status light

# Basics

# Download Software-Updates:

The latest software for the T8/T8-2 control unit can be downloaded from our website.

#### NOTICE

All discribed functions of the control unit T8-/T8-2 will be started at the Base Screen (BS).

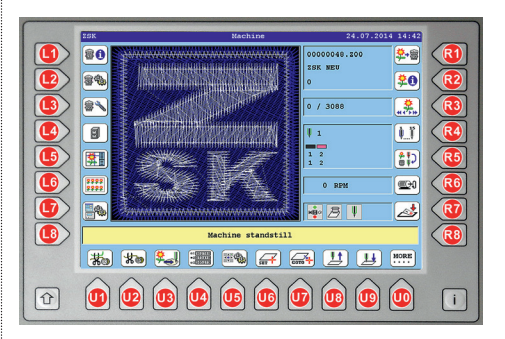

The keys used in the function descriptions are shown in the above T8-/T8-2-figure.

## Darstellung der Tasten und Tastenfolgen

In den Funktionsbeschreibungen werden zum einfachen Verständnis die zu benutzenden Tasten und Tastenfolgen kommentarlos wie in den folgenden Beispielen dargestellt. Wenn Sie die Anleitungen praktisch nachvollziehen, betätigen Sie einfach die dargestellte Taste oder Tastenfolgen.

#### Grundbildschirm

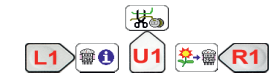

#### Buchstaben

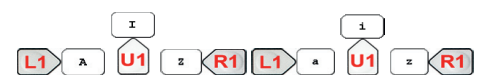

Ziffern

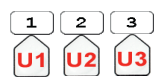

#### Sonderzeichen

#### Dialogbedienung

| L7 Grundstellung | Virtuelle Wadeln | <b>R7</b> |
|------------------|------------------|-----------|
| L8 Bestätigung   | Zurück           | <b>R8</b> |
| L8 2             | lurück           | <b>R8</b> |

#### Representation of the keys and key sequences

In the functional description, the keys and key sequences to be used are explained without comment for easy understanding, as in the following examples. If you reproduce the instructions in a practical way, just press the key or key sequences shown.

#### **Base Screen**

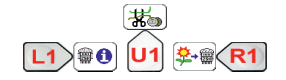

#### Letters

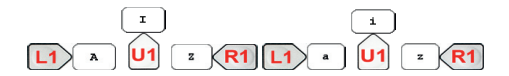

Digits

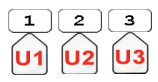

#### **Special characters**

L1 ! X R1

#### **Operation dialog**

| L7 Defaults | Virtual needles | <b>R7</b> |
|-------------|-----------------|-----------|
| L8 Confirm  | Previous        | <b>R8</b> |
| L8          | Previous        | <b>R8</b> |

# Stich anfahren

Zur Vereinfachung des Stichanfahrens und der genaueren Positionierung im Muster wurde die Funktion **[R3] Stich anfahren** mit kleineren Optionen +10 -10 +1 -1 für die Stichpositionierung ergänzt.

### Ausführung der Funktion

 Ausgehend vom Grundbildschirm der T8-Bedieneinheit laden Sie ein Muster.

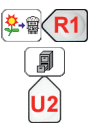

|                | Wähle 1              | Muster:      |           |     |      |    |     |
|----------------|----------------------|--------------|-----------|-----|------|----|-----|
| 00000001.200   | ZSK NEU              | Stichdaten   | 3071      | ++  | 25   | t  | 24  |
| 00000002.200   | Rechteck Rectangle   | Stichdaten   | 132       | ÷   | 27   | \$ | 27  |
| 00000003.000   | XY Position Vorlage  | Muster-Tab   | 545       | **  | 67   | \$ | 61  |
| 00000004.w00   | XY ZSK 4x            | Muster-Tab   | 12297     | ↔   | 65   | \$ | 64  |
| 00000005.000   | MTA ZSK 42x          | Muster-Tab   | 129076    | **  | 200  | \$ | 23( |
| 00000006.W00   | MTM ZSK 12x manually | Muster-Tab   | 36895     | ↔   | 175  | \$ | 123 |
| 00000007.200   | 2SK mit FW           | Stichdaten   | 932       |     | 41   | \$ | 1   |
| 00000008.W00   | MTM ZSK 12x edit     | Muster-Tab   | 36895     | ++  | 175  | \$ | 123 |
| 00000009.200   | 2SK mit Stop         | Stichdaten   | 933       | **  | 41   | \$ | 17  |
|                |                      |              |           |     |      |    |     |
|                |                      | Muster und   | Mustertab | e11 | en   |    |     |
| Muster wähler  | n                    | Zurück       |           |     |      |    |     |
| <b>*** \$0</b> |                      | ( <b>*</b> ) | +53       | ð   | abc) | Å  | 123 |

• Wählen Sie das Muster in der Musterliste aus (hier: *ZSK mit FW*).

L8 Muster wählen

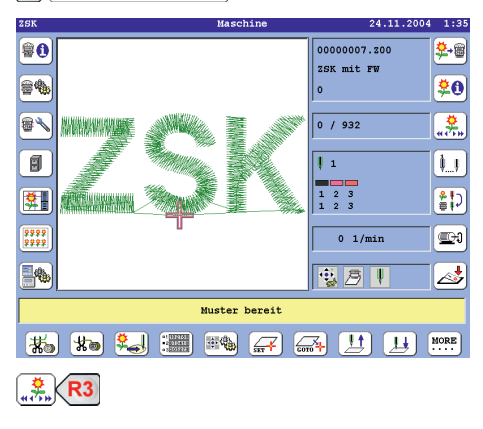

# Positioning to stitch

To simplify the positioning to stitch and the exact positioning in the design, smaller options to positioning +10 - 10 + 1 - 1 were added to the function **[R3] Positioning to stitch**.

#### **Execution of the function**

• Starting from the basic screen of the T8 control panel, load a design.

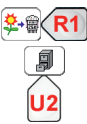

|               | Select               | design:     |          |       |                         |
|---------------|----------------------|-------------|----------|-------|-------------------------|
| 00000001.200  | 2SK NEU              | StitchData  | 3071     | + 25  | \$ 24                   |
| 00000002.z00  | Rechteck Rectangle   | StitchData  | 132      | ÷ 27  | \$ 21                   |
| 00000003.W00  | XY Position Vorlage  | Des. table  | 545      | ⇔ 67  | \$ 61                   |
| 00000004.w00  | XY ZSK 4x            | Des. table  | 12297    | ÷ 65  | \$ 64                   |
| 00000005.000  | MTA ZSK 42x          | Des. table  | 129076   | ⇔ 200 | \$ 23(                  |
| 00000006.W00  | MTM ZSK 12x manually | Des. table  | 36895    | ↔ 175 | \$ 123                  |
| 00000007.200  | 2SK mit FW           | StitchData  | 932      | ++ 41 | \$ 11                   |
| 00000008.000  | MTM ZSK 12x edit     | Des. table  | 36895    | ↔ 175 | \$ 123                  |
| 00000009.200  | ZSK mit Stop         | StitchData  | 933      | ↔ 41  | \$ 17                   |
|               |                      | Designs and | degime t | sklas |                         |
|               |                      | pesigns and | design t | abies |                         |
| Select desig  | n                    | Previous    |          |       |                         |
| <b>*** *0</b> |                      | <b>*</b>    | ●#       | Авс   | <b>A</b> <sup>123</sup> |

• Select the design from the design list (here: *ZSK mit FW*).

L8 Select design

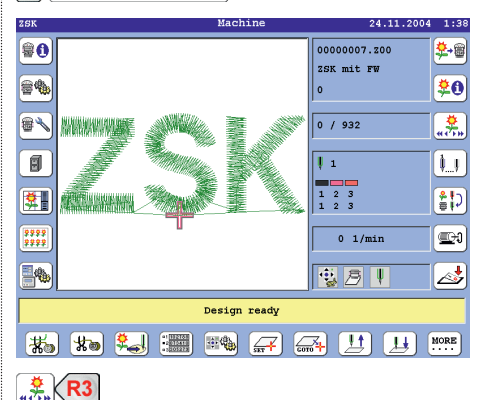

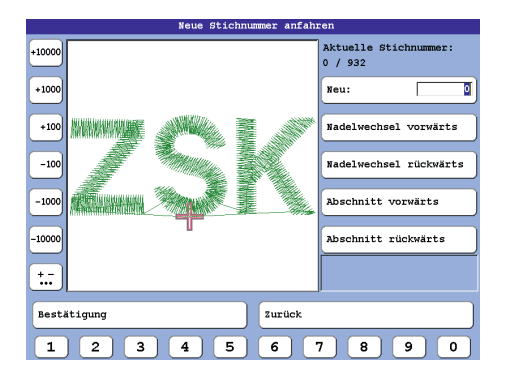

#### **Große Schrittweiten**

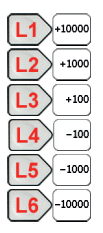

#### Anzeige der kleineren Schrittweiten

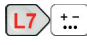

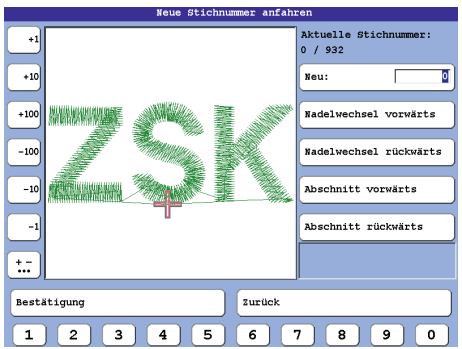

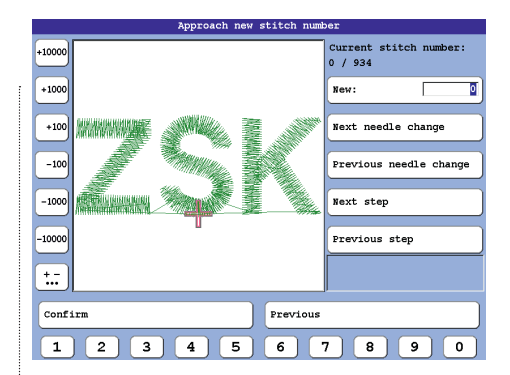

#### **Big increments**

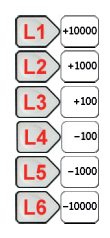

## **Display of smaller increments**

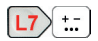

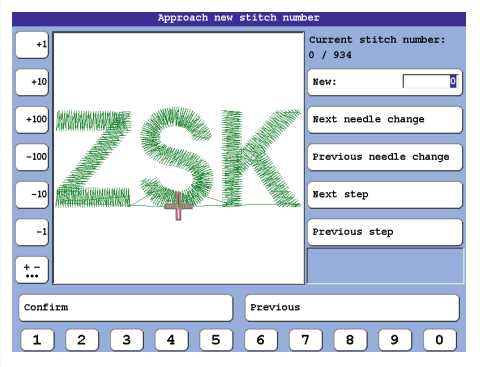

#### **Kleine Schrittweiten**

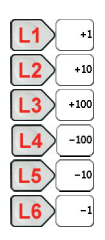

## Anzeige der größeren Schrittweiten

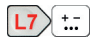

#### Small increments

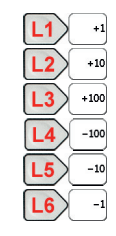

## **Display of larger increments**

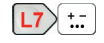

## Musterabschnitte schrittweise anzeigen

Mit den Funktionen **[R5] Abschnitt vorwärts** und **[R6] Abschnitt rückwärts** beim Stich anfahren werden Musterabschnitte schrittweise vorwärts oder rückwärts angezeigt. Es wird jeweils der Nadelwechsel am Anfang des Musterabschnitts sowie die zugehörige Stichnummer angezeigt.

#### HINWEIS

Die gezeigten Stiche sind der tatsächliche Musterabschnitt. Wenn ein kleiner Bereich gewählt wurde, der durch Fadenschneiden und Nadelwechsel begrenzt ist, sind nur wenige Stiche sichtbar. Geben Sie dann [R5] Abschnitt vorwärts für den nächsten Abschnitt ein.

#### Ausführung der Funktion

 Ausgehend vom Grundbildschirm der T8-Bedieneinheit laden Sie ein Muster.

| 0000001.100         26K HEU         Stichdaten         3071         + 25         5 2         2           0000002.100         Bechteck-Rectangle         Stichdaten         3071         + 25         5 2         7         5 2           0000002.100         Bechteck-Rectangle         Muster-Tab         132         + 27         5 2         0000003.000         XY DS X4 x           Muster-Tab         12297         + 65         1 5 6         6         0000003.000         WT X SX 42 x         Muster-Tab         129076         + 200         1 2 2 3         1 7 5 1         1 2 0000000.000 x000 x000 x12 x 42 x         Muster-Tab         1 2 9076         + 200 1 2 2 3         1 2 1 2 1 1           00000005.000         MTM X SX 12 x datt         Muster-Tab         5 8 5 5 1 7 1 2 1 2         1 1 1           00000005.000         ZSK mit Stop         Stichdaten         5 3 9 4 41 4 1 1         1 1           00000005.000         ZSK mit Stop         Muster-Tab         5 3 9 4 41 4 1 1         1 1 |                                                                                                    | Wähle                                                                                                    | Muster:                                                                                     |                                                                       |                                                                                                    |                                                                                                    |
|----------------------------------------------------------------------------------------------------|----------------------------------------------------------------------------------------------------|----------------------------------------------------------------------------------------------------|---------------------------------------------------------------------------------------------|-----------------------------------------------------------------------|----------------------------------------------------------------------------------------------------|----------------------------------------------------------------------------------------------------|
| Muster und Mustertabellen<br>Muster wählen<br>2urück<br>2 ffff 2 2 fff 2 2 2 2 2 2 2 2 2 2 2 2                                                                                                    | 00000001.200<br>0000002.200<br>0000003.W00<br>0000005.W00<br>0000005.W00<br>0000005.W00<br>0000005.W00<br>0000005.200 | Wahle<br>25K NEW<br>Rechtack: Rectangle<br>XY Forition Voclage<br>XY 25K 4X<br>MFTM 25K 12X manually<br>25K mit #W<br>MFTM 25K 12X edit<br>25K mit \$top | Muster:<br>Stichdaten<br>Muster-Tab<br>Muster-Tab<br>Muster-Tab<br>Stichdaten<br>Stichdaten | 3071<br>132<br>545<br>12297<br>129076<br>36895<br>932<br>36895<br>933 | <ul> <li># 25</li> <li># 27</li> <li># 67</li> <li># 65</li> <li># 200</li> <li># 175</li> <li># 41</li> <li># 175</li> <li># 41</li> </ul> | 24     27     4     27     4     67     4     23     4     2     4     2     4     2     4     1     122     1 |
|                                                                                                    | Muster wähle:                                                                                                    | n                                                                                                    | Muster und<br>Zurück                                                                        | Mustertab                                                             | ellen                                                                                                    |                                                                                                    |
|                                                                                                    |                                                                                                    |                                                                                                    |                                                                                             |                                                                       | AA ABC                                                                                                    | <b>A</b> <sup>123</sup>                                                                                        |

• Wählen Sie das Muster in der Musterliste aus (hier: *ZSK mit FW*).

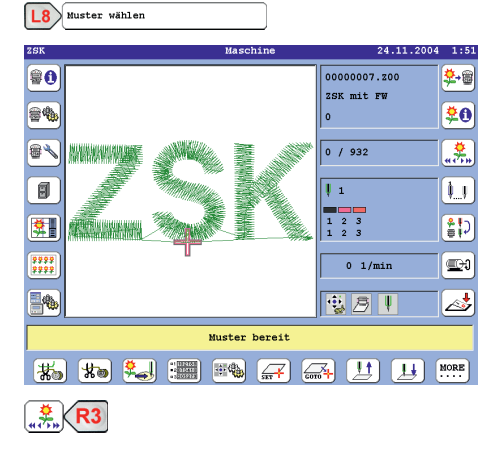

## Show design sections step by step

With the functions **[R5] Next section** and **[R6] Previous section** at positioning to stitch, design sections are displayed stepwise forward or backward. The needle change at the beginning of the sample section and the associated stitch number are displayed.

#### NOTICE

The stitches shown are the actual design section. If a small area is selected, limited by trimming and needle changes, only a few stitches are visible. Then enter [R5] Next section for the next section.

#### **Execution of the function**

• Starting from the basic screen of the T8 control panel, load a design.

|                                                                                                    | Select                                                                                                    | design:                                                                                               |                                                                       |                                                                                                    |                                                                                |
|----------------------------------------------------------------------------------------------------|----------------------------------------------------------------------------------------------------|----------------------------------------------------------------------------------------------------|-----------------------------------------------------------------------|----------------------------------------------------------------------------------------------------|--------------------------------------------------------------------------------|
| 0000001.200<br>0000002.200<br>0000003.W00<br>0000004.W00<br>0000005.W00<br>0000005.W00<br>0000006.W00<br>00000005.200 | 266467<br>ZSK WEU<br>Rechteck Rectangle<br>XY Position Vorlage<br>XY 36% 4x<br>WFM 256 42<br>WFM 256 42x<br>MFM 256 12x manually<br>JFM 256 12x edit<br>ZSK mit Stop | design:<br>StitchData<br>Des.table<br>Des.table<br>Des.table<br>Des.table<br>StitchData<br>StitchData | 3071<br>132<br>545<br>12297<br>129076<br>36895<br>932<br>36895<br>933 | <ul> <li>₩ 25</li> <li>₩ 27</li> <li>₩ 67</li> <li>₩ 65</li> <li>₩ 200</li> <li>₩ 175</li> <li>₩ 41</li> <li>₩ 175</li> <li>₩ 41</li> </ul> | \$ 24<br>\$ 27<br>\$ 67<br>\$ 23<br>\$ 12<br>\$ 12<br>\$ 11<br>\$ 125<br>\$ 11 |
|                                                                                                    |                                                                                                    | Designs and                                                                                           | design t                                                              | ables                                                                                                    |                                                                                |
| Select desig                                                                                                    | n                                                                                                    | Previous                                                                                              |                                                                       |                                                                                                    |                                                                                |
| <b>**</b>                                                                                                    |                                                                                                    | •                                                                                                    |                                                                       | Авс                                                                                                    | <b>A</b> <sup>123</sup>                                                        |

• Select the design from the design list (here: *ZSK mit FW*).

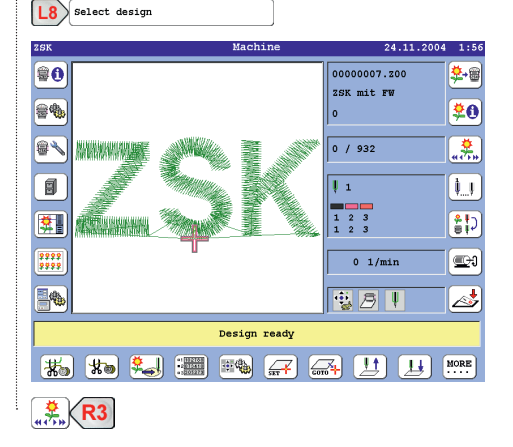

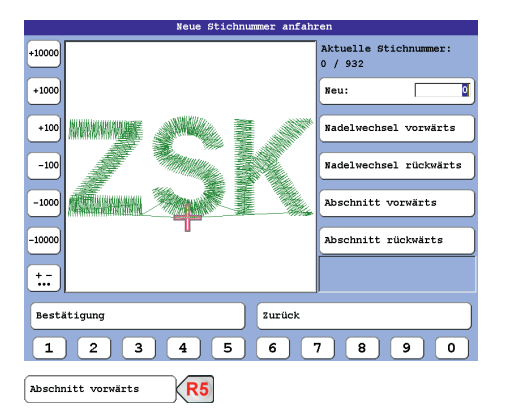

#### 1. Musterabschnitt

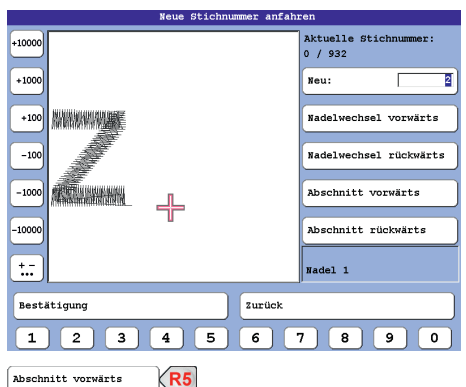

#### 2. Musterabschnitt

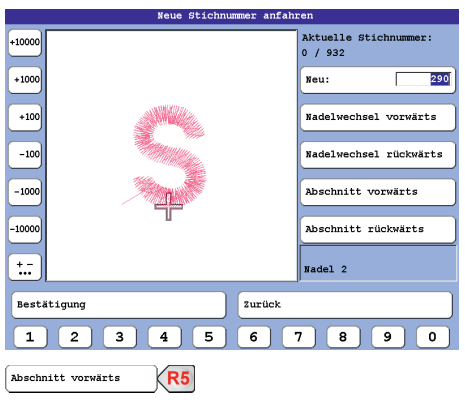

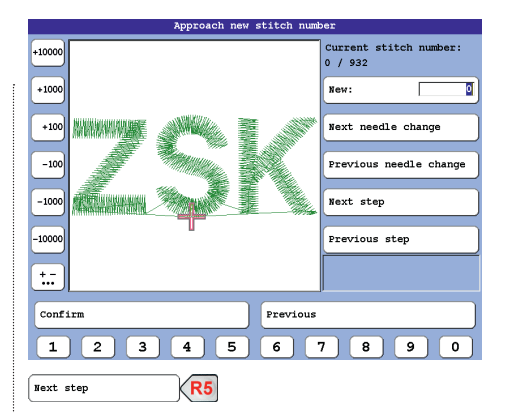

#### 1. Design section

|           | Approach new | stitch num | ber                               |
|-----------|--------------|------------|-----------------------------------|
| +10000    |              |            | Current stitch number:<br>0 / 932 |
| +1000     |              |            | New:                              |
| +100      |              |            | Next needle change                |
| -100      |              |            | Previous needle change            |
| -1000     |              |            | Next step                         |
| -10000    |              |            | Previous step                     |
| <u>+</u>  |              |            | Weedle 1                          |
| Confirm   |              | Previous   |                                   |
| 1 2 3     | 4 5          | 6          | 7 8 9 0                           |
| Next step | <b>R5</b>    |            |                                   |

## 2. Design section

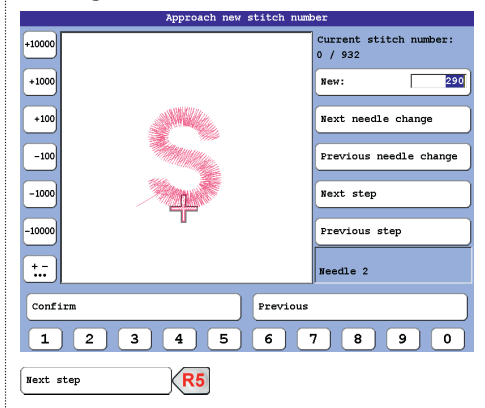

#### 3. Musterabschnitt

Bestätigung

18

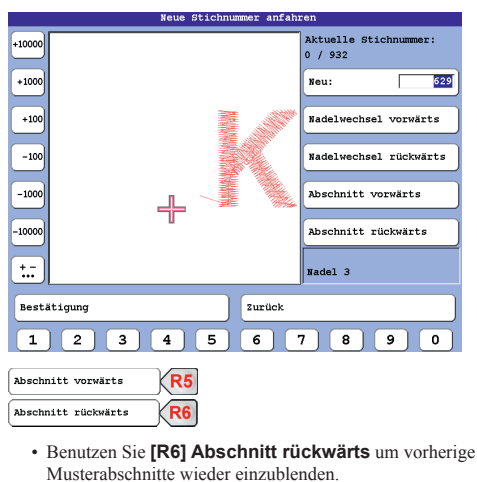

• Mit **[L8] Bestätigung** wird die Anzeige beendet und die Stichnummer des Abschnittanfangs übernommen.

#### 3. Design section

| Approach new stitch numb | ber                               |
|--------------------------|-----------------------------------|
| +10000                   | Current stitch number:<br>0 / 932 |
| +1000                    | New: 629                          |
| +100                     | Next needle change                |
| -100                     | Previous needle change            |
| -1000 L 🕺 🔪              | Next step                         |
| -10000                   | Previous step                     |
| <b>*</b>                 | Needle 3                          |
| Confirm                  |                                   |
| 1 2 3 4 5 6              | 7 8 9 0                           |
| Next step                |                                   |
| Previous step            |                                   |

 Use the [R6] section backwards to show previous dsign sections again.

| <b>L8</b> | Bestätigung |
|-----------|-------------|
|           |             |

• With **[L8] Confirmation** the display is ended and the stitch number of the beginning of the section is accepted.

## Musterdrehung und Positionierung über zwei Punkte

#### HINWEIS

Diese Option ist nur bei Maschinen mit Pantograph-Absolutgebern (Challenger, Sprint 7 und Racer der neuesten Generation) verfügbar.

Gestalten Sie die Musterdrehung und Positionierung über zwei Punkte, die von der Nadelposition zur Rahmenposition definiert werden.

#### Ausführung der Funktion

 Ausgehend vom Grundbildschirm der T8-Bedieneinheit laden Sie ein Muster.

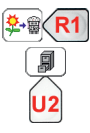

|              | Wähle :              | Muster:      |           |      |     |    |     |
|--------------|----------------------|--------------|-----------|------|-----|----|-----|
| 00000001.200 | ZSK NEU              | Stichdaten   | 3071      | 49   | 25  | \$ | 24  |
| 00000002.200 | Rechteck Rectangle   | Stichdaten   | 132       | ÷    | 27  | \$ | 27  |
| 00000003.000 | XY Position Vorlage  | Muster-Tab   | 545       | **   | 67  | \$ | 67  |
| 00000004.000 | XY ZSK 4x            | Muster-Tab   | 12297     | ÷    | 65  | \$ | 64  |
| 00000005.000 | MTA ZSK 42x          | Muster-Tab   | 129076    | **   | 200 | \$ | 23( |
| 00000006.W00 | MTM ZSK 12x manually | Muster-Tab   | 36895     | ⇔    | 175 | \$ | 123 |
| 00000007.200 | 2SK mit FW           | Stichdaten   | 932       |      | 41  | \$ | 11  |
| 00000008.000 | MTM ZSK 12x edit     | Muster-Tab   | 36895     | ⇔    | 175 | \$ | 123 |
| 00000009.200 | ZSK mit Stop         | Stichdaten   | 933       | **   | 41  | \$ | 17  |
|              |                      | <b>.</b>     |           |      |     |    |     |
|              |                      | Muster und   | Mustertap | elli | en  |    |     |
| Muster wähle | n                    | Zurück       |           |      |     |    |     |
| <b>***</b>   |                      | ( <b>*</b> ) |           | ø    | ABC | A  | 123 |

- Wählen Sie das Muster in der Musterliste aus (hier: *ZSK mit FW*).
- L8 Muster wählen

Es wird kein Stich gestickt, sodass die aktuelle Stichnummer gleich Null ist.

# Design rotation and positioning over two points

#### NOTICE

This option is only available on machines with Pantograph absolute encoders (Challenger, Sprint 7 and Racer of the latest generation).

Create design rotation and positioning over two points defined by the needle position to the frame position.

## **Execution of the function**

 Starting from the basic screen of the T8 control panel, load a design.

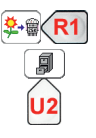

|               | Select               | design:     |          |       |                         |
|---------------|----------------------|-------------|----------|-------|-------------------------|
| 00000001.200  | ZSK NEU              | StitchData  | 3071     | ↔ 25  | \$ 24                   |
| 00000002.200  | Rechteck Rectangle   | StitchData  | 132      | ↔ 27  | \$ 21                   |
| 00000003.W00  | XY Position Vorlage  | Des. table  | 545      | ⇔ 67  | \$ 61                   |
| 00000004.W00  | XY ZSK 4x            | Des. table  | 12297    | ÷ 65  | \$ 64                   |
| 00000005.000  | MTA ZSK 42x          | Des. table  | 129076   | ⇔ 200 | \$ 23(                  |
| 00000006.W00  | MTM ZSK 12x manually | Des. table  | 36895    | ↔ 175 | \$ 123                  |
| 00000007.200  | 2SK mit FW           | StitchData  | 932      | ↔ 41  | \$ 11                   |
| 00000008.W00  | MTM ZSK 12x edit     | Des. table  | 36895    | ↔ 175 | \$ 123                  |
| 00000009.200  | ZSK mit Stop         | StitchData  | 933      | ↔ 41  | \$ 17                   |
|               |                      |             |          |       |                         |
|               |                      | Designs and | design t | ables |                         |
| Select design | 1                    | Previous    |          |       |                         |
| <b>***</b>    |                      | +           | ) 👫      | Авс   | <b>A</b> <sup>123</sup> |
|               |                      |             |          |       |                         |

• Select the design from the design list (here: *ZSK mit FW*).

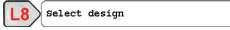

No stitch is formed, so the current stitch number is zero.

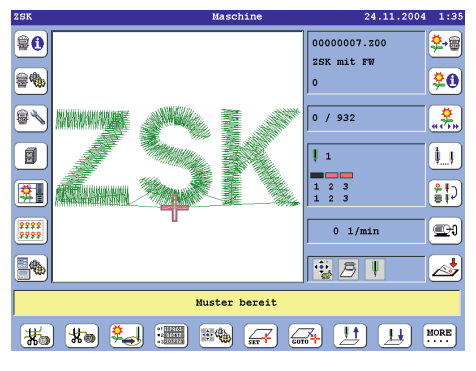

Schalten Sie die Anzeige der U-Tastenreihe um.

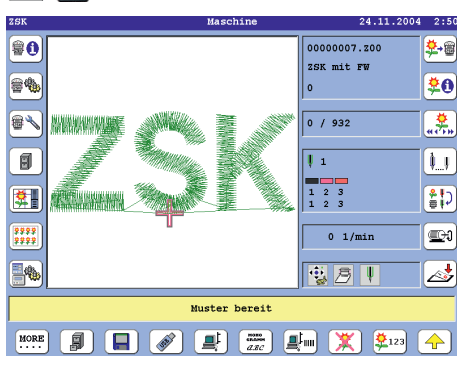

MORE

• Verfahren Sie den Rahmen an den ersten Punkt.

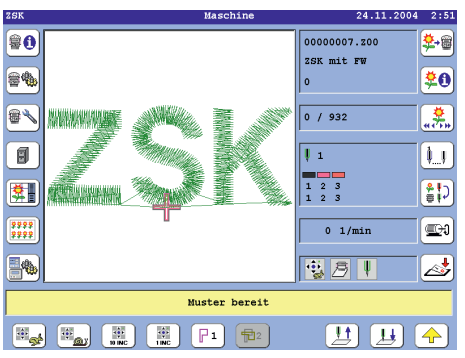

• Zur Definition und Festlegung des ersten Punktes betätigen Sie **[U5] Punkt 1 für die Musterdrehung festlegen**.

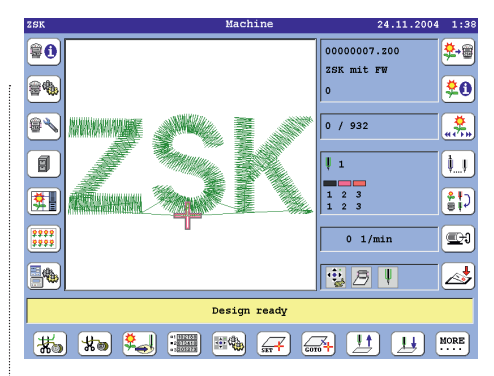

• Switch the display of the U-key row.

#### <mark>\$</mark>+∰(R1)

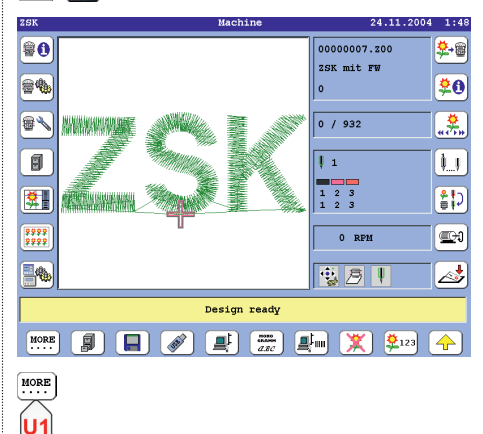

· Move the frame to the first point.

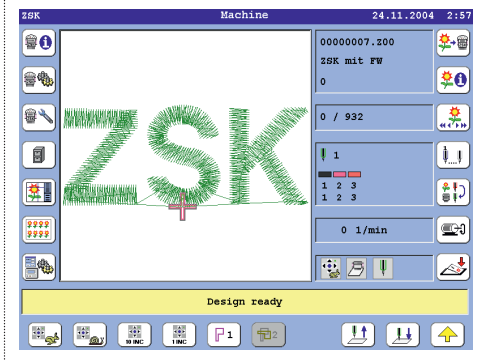

• To define and set the first point, press [U5] Fix the first point for the design rotation.

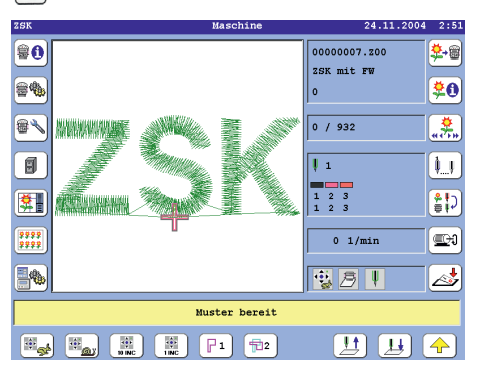

- Verfahren Sie den Rahmen an den zweiten Punkt.
- Zur Definition und Festlegung des zweiten Punktes betätigen Sie **[U6] Punkt 2 für die Musterdrehung** festlegen.

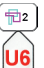

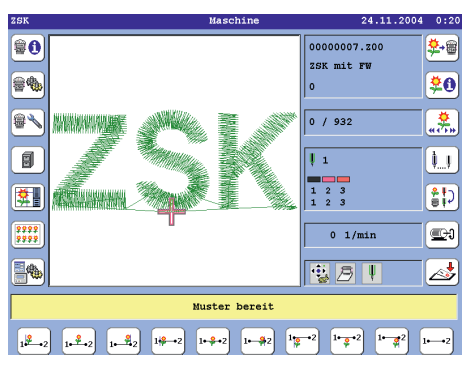

- Wählen Sie eine der Optionen [U1] bis [U9] oder [U0].
  - [U1] Muster drehen und oben links positionieren
  - [U2] Muster drehen und oben mittig positionieren
  - [U3] Muster drehen und oben rechts positionieren
  - [U4] Muster drehen und mittig links positionieren
  - [U5] Muster drehen und mittig positionieren
  - [U6] Muster drehen und mittig rechts positionieren
     [U7] Muster drehen und unten links positionieren
  - IU81 Muster drehen und unten mittig positionieren
  - [U9] Muster drehen und unten links positionieren
  - [U0] Muster nur drehen

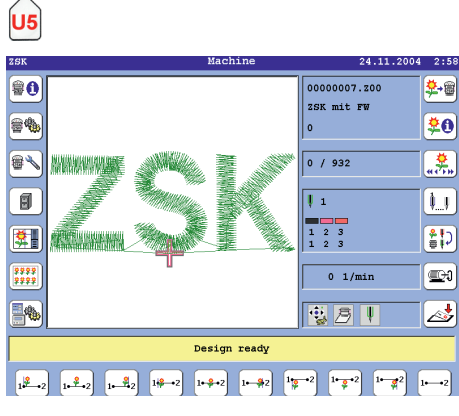

· Move the frame to the second point.

P1

12

• To define and set the second point, press [U6] Fix the second point for the design rotation.

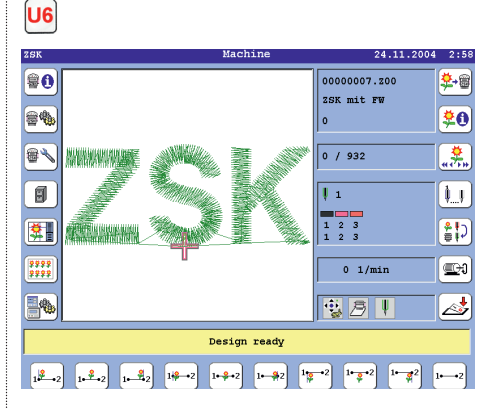

- · Select one of the options [U1] to [U9] or [U0].
  - [U1] Rotate the design, move it to the upper left position
  - · [U2] Rotate the design, move it to the upper center position
  - · [U3] Rotate the design, move it to the upper right position
  - · [U4] Rotate the design, move it to the center left position
  - [U5] Rotate the design, move it to the center position
  - · [U6] Rotate the design, move it to the center right position
  - [U7] Rotate the design, move it to the lower left position
  - [U8] Rotate the design, move it to the lower center position
  - [U9] Rotate the design, move it to the lower right position
  - [U0] only rotate the design

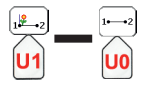

Erklärungen zu den U-Tasten erhalten Sie, durch Drücken der Taste [i] und der gewünschten U-Taste [U1] bis [U0].

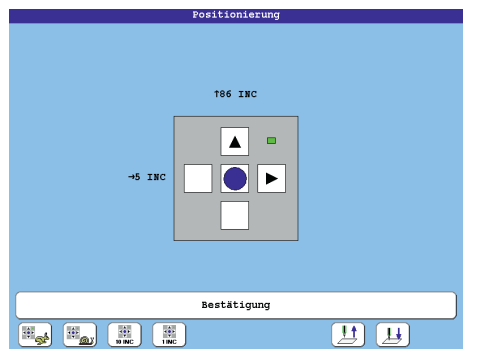

- Folgen Sie der Reihenfolge der Rahmenpositionierung auf dem Bildschirm und bewegen Sie den Rahmen an die gewünschte Position.
  - [U1] Pantograph-Handverstellung (schnell)
  - · [U2] Pantograph-Handverstellung (langsam)
  - · [U3] Pantograph-Handverstellung (10 INC)
  - [U4] Pantograph-Handverstellung (1 INC)
  - [U8] Nadel heben
  - [U9] Nadel senken

**L8** 

**R8** 

• Überprüfen Sie die Lage des Musters mit den Funktionen des Konturfahrens.

Bestätigung

#### Musterdrehung um 180°

- · Verfahren Sie den Rahmen an den ersten Punkt.
- Zur Definition und Festlegung des ersten Punktes betätigen Sie [U5] Punkt 1 für die Musterdrehung festlegen.
- · Bewegen Sie den Rahmen nach rechts.
- Zur Definition und Festlegung des zweiten Punktes betätigen Sie [U6] Punkt 2 für die Musterdrehung festlegen.
- · Betätigen Sie [U0] Muster nur drehen...
- Folgen Sie der Reihenfolge der Rahmenpositionierung auf dem Bildschirm und bewegen Sie den Rahmen an die gewünschte Position.
- [L8/R8] Bestätigung
- Überprüfen Sie die Lage des Mustes mit den Funktionen des Konturfahrens

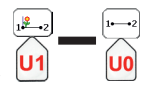

Explanations of the U-keys are given by pressing the **[i]**-key and the desired U-key **[U1]** to **[U0]**.

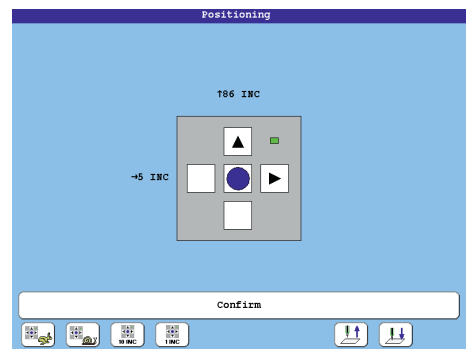

- Follow the frame positioning order on the screen and move the frame to the desired position.
  - [U1] Manual pantograph positioning (fast)
  - [U2] Manual pantograph positioning (slow)
  - [U3] Manual pantograph positioning (10 INC)
  - [U4] Manual pantograph positioning (1 INC)
  - · [U8] Needle up
  - [U9] Needle down

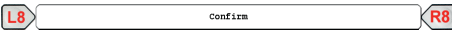

• Check position of the design with the design range functions.

## Design rotation by 180 °

- · Move the frame to the first point.
- To define and set the first point, press **[U5]** Fix the first point for the design rotation.
- · Move the frame to the right.
- To define and define the second point, press [U6] Fix the second point for the design rotation.
- Press [U0] Only rotate the design.
- Follow the frame positioning order on the screen and move the frame to the desired position.
- · [L8/R8] Confirm.
- Check the position of the design with the design range functions:

# Virtuelle Nadeln

Um Designs in Abschnitte (Schritte) zu unterteilen wurden virtuelle Nadelnummern 25-99 eingeführt. Diese Funktion wird über die Softwareeinstellungen aktiviert und ist im Editor und der Stopvorwahl benutzbar.

## Ausführung der Funktion

 Öffnen Sie ausgehend vom Grundbildschirm der T8-Bedieneinheit die Softwareeinstellungen.

| Softwareeinstellungen            |
|----------------------------------|
| Softwareeinstellungen            |
| Einfache Bedienung               |
| 🖉 Abfrage Pantographenkonfigur.  |
| Alle Modifizierungsoptionen      |
| Alle Optimierungsoptionen        |
| Musternummer immer abfragen      |
| Netzwerkverbindung auswählen     |
| Grundstellung 🖉 Virtuelle Madeln |
| Bestätigung Zurück               |
|                                  |
| Virtuelle Madeln                 |
| L8 Bestätigung                   |
| L8 Zurück R8                     |

 Laden Sie ausgehend vom Grundbildschirm der T8-Bedieneinheit ein Muster in den Editor.

|               | Editor Mu:         | ster wählen: |          |      |     |            |    |
|---------------|--------------------|--------------|----------|------|-----|------------|----|
| 00000001.200  | ZSK NEU            | Stichdaten   | 3071     | ++   | 25  | \$         | 24 |
| 00000002.200  | Rechteck Rectangle | Stichdaten   | 132      | ↔    | 27  | \$         | 21 |
| 00000007.200  | 2SK mit FW         | Stichdaten   | 932      |      | 41  | *          | 1  |
|               |                    |              |          |      |     |            |    |
|               |                    | Muster und M | ustertab | elle | n   |            |    |
| Muster wählen | n                  | Zurück       |          |      |     |            |    |
| <b>***</b>    |                    |              | ¥;;      | Ĥ    | ABC | <b>#</b> 1 | 23 |

• Wählen Sie das Muster in der Musterliste aus (hier: *ZSK mit FW*).

## **Virtual Needles**

To divide designs into sections (steps) virtual needle numbers 25-99 were introduced. This function is activated via the software settings and can be used in the editor as well as in the stop pre-selection.

## **Execution of the function**

• Starting from the basic screen of the T8 control panel, open the software settings.

| L7 -                           |                               |
|--------------------------------|-------------------------------|
| Software settings              | <b>\4</b>                     |
| Software                       | settings                      |
| Simple operation mode          | Internal writing              |
| 🖉 Inquiry pantograph configur. | No inquiries at design change |
| All modification options       |                               |
| All optimization options       |                               |
| Always ask for design number   |                               |
| Select network connection      |                               |
| Defaults                       | Virtual needles               |
| Confirm                        | Previous                      |
|                                |                               |
| Virtual needles                | 87                            |
| L8 Confirm                     |                               |
| L8                             | vious R8                      |

• Load a pattern into the editor from the basic T8 control panel screen.

15 👼

|               | Select editor design: |             |          |      |    |    |    |  |
|---------------|-----------------------|-------------|----------|------|----|----|----|--|
| 00000001.200  | ZSK NEU               | StitchData  | 3071     | ++   | 25 | \$ | 24 |  |
| 00000002.200  | Rechteck Rectangle    | StitchData  | 132      | ÷    | 27 | \$ | 27 |  |
| 00000007.200  | ZSK mit FW            | StitchData  | 932      |      | 41 | \$ | 1  |  |
|               |                       |             |          |      |    |    |    |  |
|               |                       | Designs and | design t | able | s  |    |    |  |
| Select design | n                     | Previous    |          |      |    |    |    |  |
|               |                       |             |          |      |    |    | _  |  |

• Select the design from the design list (here: *ZSK mit FW*).

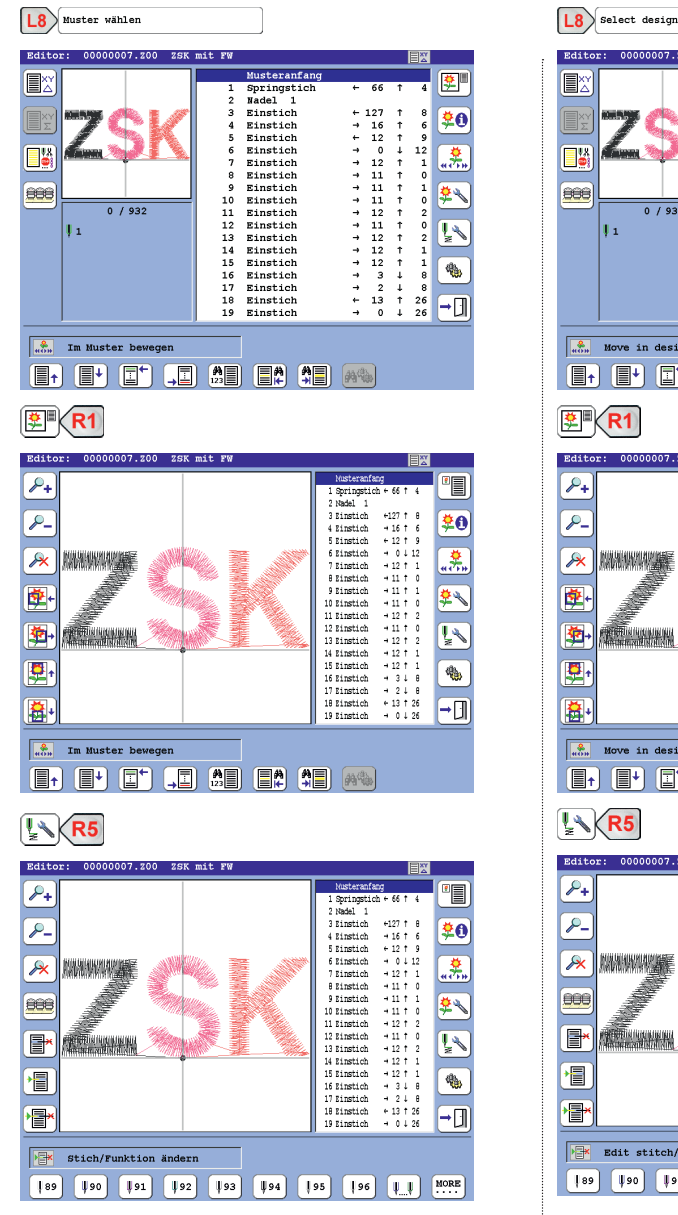

Im Editor sind bis zu 99 Nadelnummern verwendbar. Für höhere Nadelnummern betätigen Sie **[U9]** bis Sie die entsprechende Nadel erreichen.

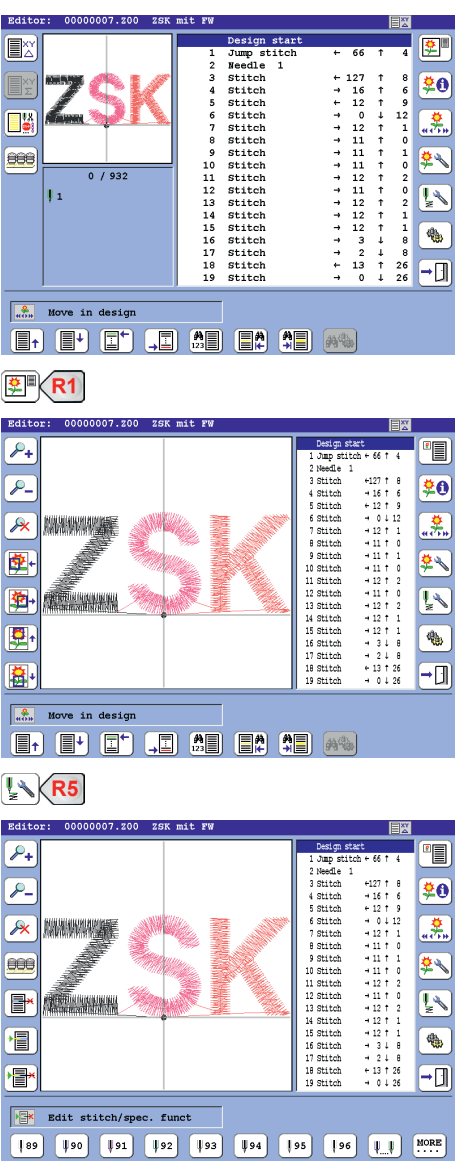

Up to 99 needle numbers can be used in the editor.

For higher needle numbers press **[U9]** until you reach the corresponding needle.

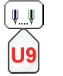

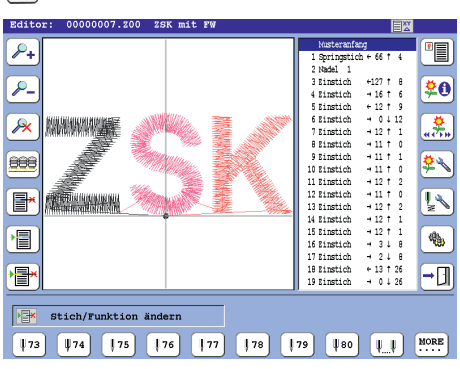

Für niedrigere Nadelnummern betätigen Sie **[SHIFT] + [U9]** bis Sie die entsprechende Nadel erreichen.

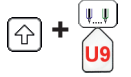

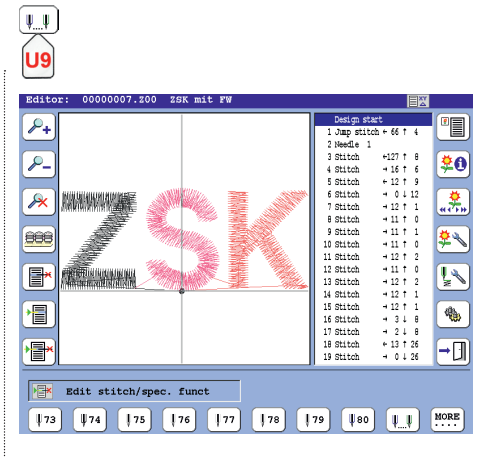

For lower needle numbers, press **[SHIFT] + [U9]** until you reach the appropriate needle.

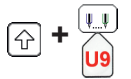

# Stops in Nadelzuweisungen ändern

Mit der Funktion Stopvorwahl und anschließender Zuweisung von Nadeln können im Editor Stops in Nadelwechsel geändert werden.

 Laden Sie ausgehend vom Grundbildschirm der T8-Bedieneinheit ein Muster mit Stops in den Editor.

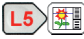

|              | Editor Mus         | ster wählen: |           |      |     |          |    |
|--------------|--------------------|--------------|-----------|------|-----|----------|----|
| 00000001.200 | ZSK NEU            | Stichdaten   | 3071      | ++   | 25  | \$       | 24 |
| 00000002.z00 | Rechteck Rectangle | Stichdaten   | 132       | ↔    | 27  | \$       | 27 |
| 00000007.200 | ZSK mit FW         | Stichdaten   | 932       | 49   | 41  | \$       | 11 |
| 00000009.200 | ZSK mit Stop       | Stichdaten   | 933       | ÷    | 41  | \$       | 1  |
|              |                    |              |           |      |     |          |    |
|              |                    | Muster und M | istertab  | elle | en  |          |    |
| Muster wähle | n                  | Zurück       |           |      |     |          |    |
| <b>\$0</b>   |                    |              | <b>\$</b> | Ŕ    | ABC | <b>#</b> | 23 |

 Wählen Sie das Muster in der Musterliste aus (hier: ZSK mit Stop).

| L8 Muster wählen        |                                                                                                    |                                                                                                    |              |                                                                                                   |                                                               |                                                                                                    |                                                                                        |
|-------------------------|----------------------------------------------------------------------------------------------------|----------------------------------------------------------------------------------------------------|--------------|---------------------------------------------------------------------------------------------------|---------------------------------------------------------------|----------------------------------------------------------------------------------------------------|----------------------------------------------------------------------------------------|
| Editor: 0000009.200 25K | mit stop<br>1<br>2<br>3<br>4<br>5<br>6<br>7<br>8<br>9<br>10<br>11<br>12<br>13<br>14<br>15<br>16<br>17<br>18<br>19<br>19 | Musteranfang<br>Springstich<br>stop<br>Einstich<br>Einstich<br>Einstich<br>Einstich<br>Einstich<br>Einstich<br>Einstich<br>Einstich<br>Einstich<br>Einstich<br>Einstich<br>Einstich<br>Einstich<br>Einstich<br>Einstich<br>Einstich<br>Einstich | *            | 66<br>127<br>16<br>12<br>0<br>12<br>11<br>11<br>12<br>11<br>12<br>12<br>12<br>12<br>12<br>13<br>0 | †<br>†<br>†<br>†<br>†<br>†<br>†<br>†<br>†<br>†<br>†<br>†<br>† | 4<br>8<br>6<br>9<br>12<br>1<br>0<br>2<br>1<br>1<br>0<br>2<br>0<br>2<br>1<br>1<br>8<br>8<br>26<br>26 | ©<br>\$0<br>\$<br>\$<br>\$<br>\$<br>\$<br>\$<br>\$<br>\$<br>\$<br>\$<br>\$<br>\$<br>\$ |
| Im Muster bewegen       | <b>A</b>                                                                                                    |                                                                                                    | <b>19</b> 94 | <b>a</b>                                                                                          |                                                               |                                                                                                    |                                                                                        |
|                         |                                                                                                    |                                                                                                    |              |                                                                                                   |                                                               |                                                                                                    |                                                                                        |

# Change stops to needle assignments

With the Stop Pre-selection function and the subsequent assignment of needles, you can change stops into needle change in the editor.

 From the basic screen of the T8 control unit, load a pattern with stops into the editor.

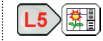

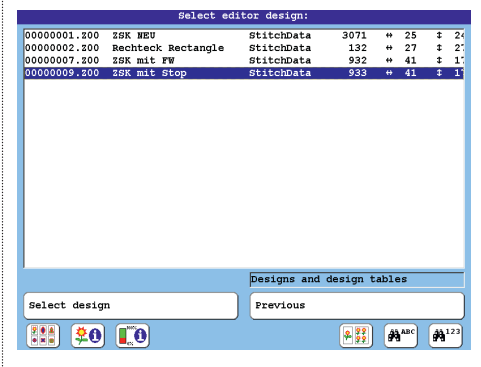

 Select the design from the design list (here: ZSK mit FW).

18 Select design

| Editor: 00000009.200 ZSK | mit Stop | ,            |          |     |   | ≣ <u>×</u> |                  |
|--------------------------|----------|--------------|----------|-----|---|------------|------------------|
|                          |          | Design start | :        |     | _ | 1          |                  |
|                          | 1        | Jump stitch  | +        | 66  | Ť | 4          | [ <u>₩</u> "]    |
|                          | 2        | Needle 1     |          |     |   |            |                  |
|                          | 3        | Stop         |          |     |   |            | ma               |
|                          | 4        | Stitch       | +        | 127 | Ť | 8          | [∓U]             |
|                          | 5        | Stitch       | →        | 16  | Ť | 6          | _                |
| 11X Manua 30 4 5 1       | 6        | Stitch       | +        | 12  | Ť | 9          | ( 🔅 )            |
|                          | 7        | Stitch       | →        | 0   | Ť | 12         | (4CTH)           |
|                          | 8        | Stitch       | →        | 12  | Ť | 1          | _                |
| 6666                     | 9        | Stitch       | →        | 11  | Ť | 0          | 24               |
|                          | 10       | Stitch       | →        | 11  | Ť | 1          | ( <del>7</del> ) |
| 0 / 933                  | 11       | Stitch       | →        | 11  | Ť | 0          | =                |
| 1.                       | 12       | Stitch       | →        | 12  | Ť | 2          |                  |
| 7 -                      | 13       | Stitch       | →        | 11  | Ť | 0          | 2                |
|                          | 14       | Stitch       | <b>→</b> | 12  | Ť | 2          | _                |
|                          | 15       | Stitch       | →        | 12  | Ť | 1          | ( db. ]          |
|                          | 16       | Stitch       | <b>→</b> | 12  | Ť | 1          | _ ~⇔ j           |
|                          | 17       | Stitch       | →        | 3   | Ŧ | 8          | _                |
|                          | 18       | Stitch       | →        | 2   | ŧ | 8          | ( -              |
|                          | 19       | Stitch       | +        | 13  | Ť | 26         |                  |
|                          |          |              |          |     |   |            |                  |
| 🚓 Move in design         |          |              |          |     |   |            |                  |
|                          |          |              |          |     |   |            |                  |
|                          | 123      |              | - #*     |     |   |            |                  |
|                          |          |              |          |     |   |            |                  |
|                          |          |              |          |     |   |            |                  |
|                          |          |              |          |     |   |            |                  |

**#** 

**20** 

**\$**%

Į.

۰

**→**[]]

| Sonderfunktionen für Tak   | ellendarstellung auswählen  | Select special fund           | tions for table view |
|----------------------------|-----------------------------|-------------------------------|----------------------|
| Nadelwechsel               | Fadenschneiden              | Needle change                 | Trimming             |
| 🗌 Bohrer ein / aus         | Pailletten                  | Borer on / off                | Sequins setup        |
| Drehzahl                   | Stop                        | Speed                         | C stop               |
| Verstechen Anfang / Ende   | Springstich                 | Fixing sequence start/stop    | Jump stitch          |
| Kopfselektion              | Rapportsprung               | Head selection                | C Repeat jump        |
| W-Kopf Funktionen          | K-Kopf Funktionen           | W head functions              | K head functions     |
| Alle Sonderfunktionen      | )                           | All special functions         |                      |
| Bestätigung                | Zurück                      | Confirm                       | Previous             |
| Nadelwechsel               | <b>Fadenschneiden</b>       | Needle change                 | Trimming             |
| Sonderfunktionen für Tab   | pellendarstellung auswählen | Select special func           | tions for table view |
| Nadelwechsel               | <b>Fadenschneiden</b>       | Needle change                 | Trimming             |
| Bohrer ein / aus           | Pailletten                  | Borer on / off                | Sequins setup        |
| Drehzahl                   | Stop                        | Speed                         | Stop                 |
| Verstechen Anfang / Ende   | Springstich                 | Fixing sequence start/stop    | Jump stitch          |
| Kopfselektion              | Rapportsprung               | Head selection                | Repeat jump          |
| W-Kopf Funktionen          | K-Kopf Funktionen           | W head functions              | K head functions     |
| Alle Sonderfunktionen      | )                           | All special functions         |                      |
| Bestätigung                | Zurück                      | Confirm                       | Previous             |
|                            |                             |                               |                      |
| ktivieren Sie die Funktion | R3] Stop.                   | Activate the function [R3] Si | top.                 |
| Stop                       |                             |                               |                      |
| , stop                     | R3                          | Stop (                        | 23                   |

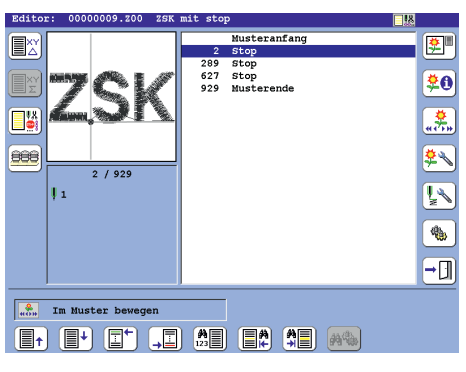

• Markieren Sie den ersten Stop-Eintrag in der Liste.

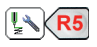

· Select the first stop entry in the list.

0000009.200 ZSK mit Stop

3 / 933

Design start

291 Stop 630 Stop 933 End of design

3 Stop

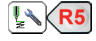

Editor

888

**ļ**1

Move in design

#### HINWEIS

Der Wechselprozess kann auch über die Funktion [R4] Muster bearbeiten fortgesetzt werden (siehe: Bearbeitung der Nadelwechsel über Stopvorwahl im Editor).

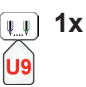

| Editor:               | 00000009.200 ZSK | mit Sto       | P                    | <b>.</b> |            |  |
|-----------------------|------------------|---------------|----------------------|----------|------------|--|
|                       |                  | 3             | Musteranfang<br>Stop |          | <b>?</b>   |  |
|                       |                  | 291           | Stop                 |          |            |  |
|                       |                  | 630           | Stop                 |          | the        |  |
|                       | 1 2 2 2 4        | 933           | Musterende           |          | <b>¥</b> 0 |  |
|                       |                  |               |                      |          |            |  |
| - 19                  | inn der 1        |               |                      |          |            |  |
|                       | 2 / 922          |               |                      |          | <b>*</b>   |  |
|                       | 5 / 935          |               |                      |          | -          |  |
| Ľ                     | 1                |               |                      |          | 4          |  |
|                       |                  |               |                      |          | •          |  |
|                       |                  |               |                      |          | -          |  |
| Stich/Funktion ändern |                  |               |                      |          |            |  |
| <b>9</b>              | ¥10 ¥11 ¥12      | <b>    13</b> | 14   15   16         | ĮĮ       | MORE       |  |
|                       |                  |               |                      |          |            |  |

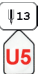

| Editor: | 00000009.20  | 0 ZSK | mit Sto                | 2                                                  |     | <b></b> |  |
|---------|--------------|-------|------------------------|----------------------------------------------------|-----|---------|--|
|         | 3 / 933<br>1 | K     | 3<br>291<br>630<br>933 | Nusteranfang<br>Stop<br>Stop<br>Stop<br>Musterende |     |         |  |
| Ändern  |              | st    | ich/Funl<br>Nad        | tion ändern<br>el 13                               | Abl | oruch   |  |
|         |              | 🖌 Abf | rage we:               | iter anzeigen                                      |     |         |  |
|         |              |       |                        |                                                    |     |         |  |

L8 Ändern

#### NOTICE

The change process can also be continued via the function *[R4] Edit design* (see: Processing of needle changes via stop pre-selection in the editor).

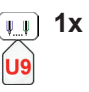

| Editor                  | : 00000009.200                                                                                                   | ZSK mi      | t Sto | <u> </u>    |        | [    | - 読 |             |
|-------------------------|----------------------------------------------------------------------------------------------------|-------------|-------|-------------|--------|------|-----|-------------|
|                         |                                                                                                    |             |       | Design      | start  |      |     | <b>8</b> 0  |
|                         |                                                                                                    |             | 201   | Stop        |        |      | -   |             |
|                         | and the second second second second second second second second second second second second second second second | 1000        | 630   | stop        |        |      | _   |             |
|                         |                                                                                                    |             | 933   | End of      | design |      | _   | 20          |
|                         | J. 1990                                                                                                    |             |       |             |        |      | _   | <u>ن</u>    |
|                         | Canal Street I                                                                                                   |             |       |             |        |      |     |             |
|                         | 3 / 933                                                                                                    |             |       |             |        |      |     | <b>\$</b>   |
|                         | ļ1                                                                                                    |             |       |             |        |      |     | <u>الم</u>  |
|                         |                                                                                                    |             |       |             |        |      |     | •           |
|                         |                                                                                                    |             |       |             |        |      |     | <b>→</b> ]] |
| Edit stitch/spec. funct |                                                                                                    |             |       |             |        |      |     |             |
| <b>Ų</b> 9              | <b>U</b> 10 <b>U</b> 11                                                                                          | <b>ļ</b> 12 | ¥13   | <b>U</b> 14 | 15     | 16 U |     | MORE        |
|                         |                                                                                                    |             |       |             |        |      |     |             |

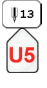

| Editor:      | 00000009.20 | 0 ZSK  | mit Ste        | op                     |          |        |              |
|--------------|-------------|--------|----------------|------------------------|----------|--------|--------------|
|              |             |        | 3              | Design<br>Stop         | start    |        |              |
|              | 70          |        | 630<br>933     | Stop<br>Stop<br>End of | design   |        |              |
|              | lan sadi    |        |                |                        |          |        | (())<br>(()) |
|              | 3 / 933     |        |                |                        |          |        |              |
| •            | 1           |        |                |                        |          |        |              |
| +            |             |        |                |                        |          |        |              |
| * <b>=</b> * |             |        |                |                        |          |        | -            |
| Change       |             | Edit : | stitch/<br>Nee | special f<br>dle 13    | function | Cancel |              |
|              |             | 🖌 Kee  | p inqui        | ry in vi               | .ew      | )      |              |

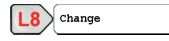

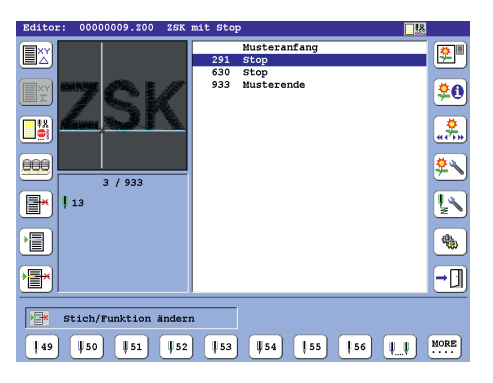

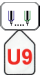

5x

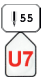

| Editor: 00000009.200 ZSK | mit Stop                                               | <b>.</b> |
|--------------------------|--------------------------------------------------------|----------|
| 3 / 933<br>1 13          | Musteranfang<br>291 Stop<br>630 Stop<br>933 Musterende |          |
| Ändern                   | cich/Funktion ändern<br>Nadel 55                       | Abbruch  |
| Ab                       | frage weiter anzeigen                                  |          |

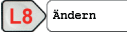

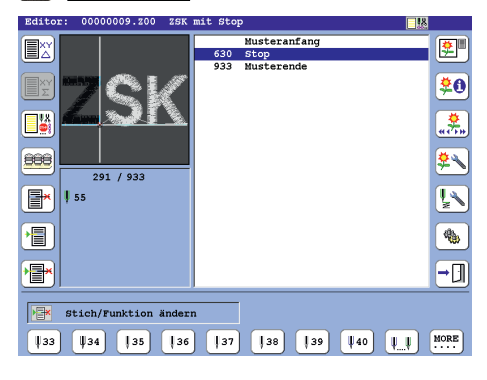

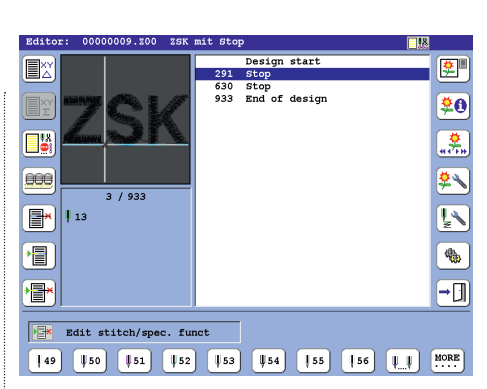

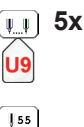

U7

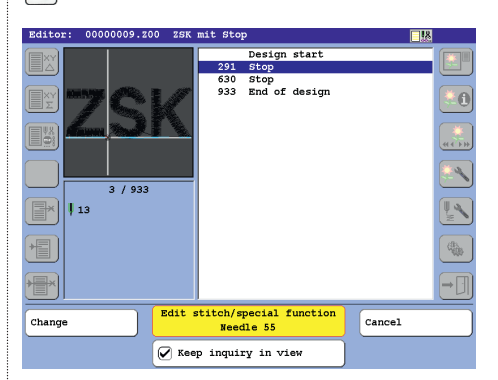

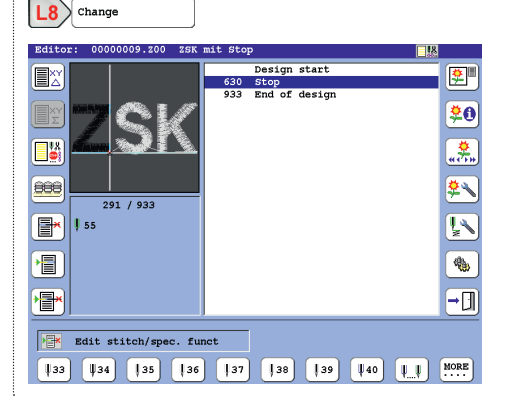

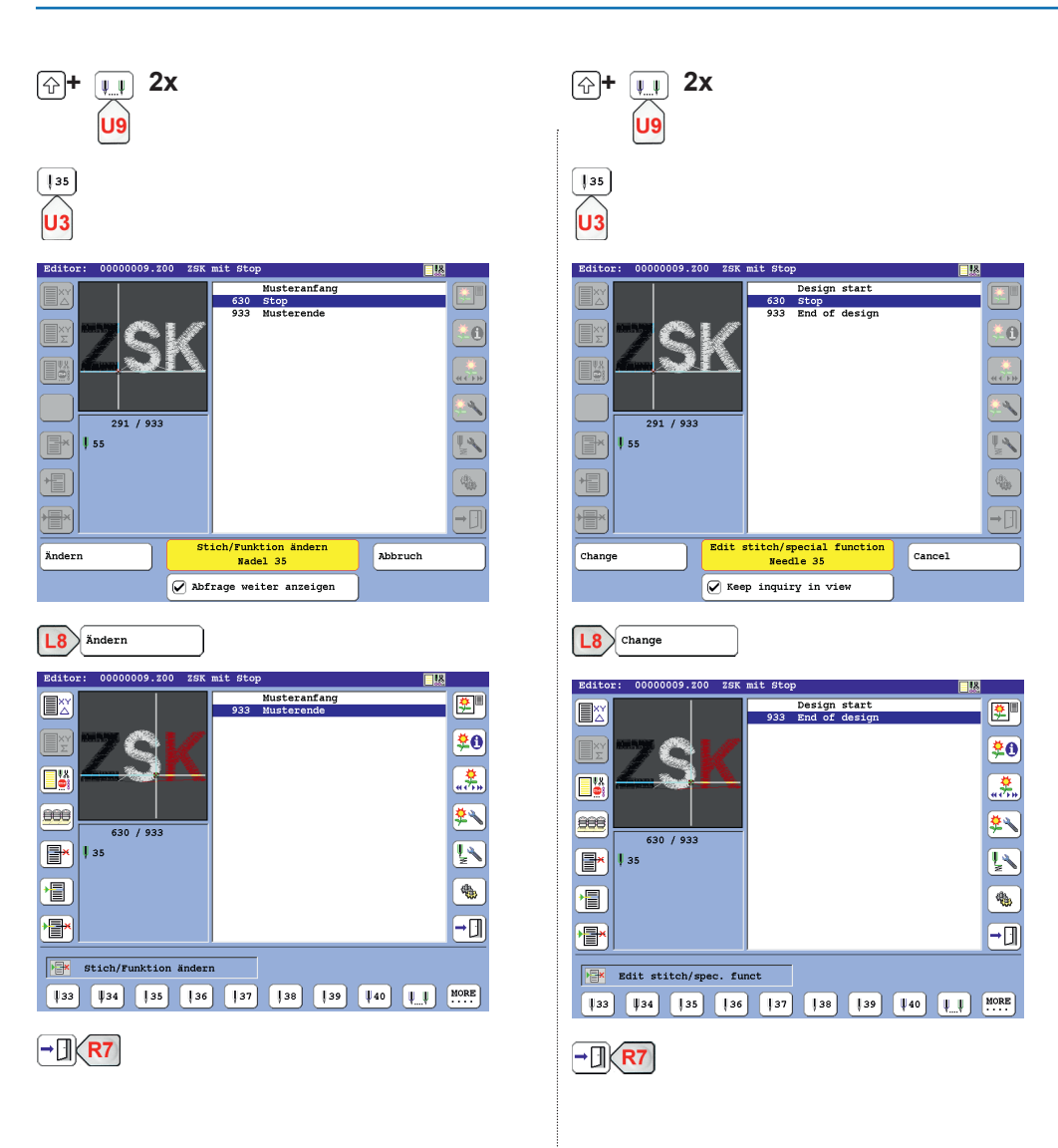

| Editor beenden                                            |
|-----------------------------------------------------------|
| Muster: 0000009.200 ZSK mit Stop<br>wird gespeichert als: |
| Musternummer: 00000009.z00 <- Uberschreiben?              |
| Freie Musternummer suchen                                 |
| Freie Musterversion suchen                                |
| Mustername: ZSK mit Stop                                  |
|                                                           |
| Muster nicht speichern                                    |
| Muster speichern Muster weiter bearbeiten                 |
|                                                           |

 Passen Sie die Speicherparameter Ihren Bedürfnissen an und speichern Sie das Muster.

| L8 Muster speichern              |   |
|----------------------------------|---|
| Optimierung                      |   |
|                                  |   |
|                                  |   |
|                                  |   |
|                                  |   |
| Hit Benutzerwerten optimieren    |   |
| Nicht optimieren                 |   |
| Mit Standardwerten optimieren    |   |
|                                  |   |
|                                  |   |
|                                  |   |
|                                  |   |
| L6 Nit Standardwerten optimieren | 6 |

Das Muster wird gespeichert und kann gestickt werden.

| will be saved as:          |                         |
|----------------------------|-------------------------|
| besign number:  0000009.20 |                         |
| Find free design number    |                         |
| Find free design wersion   |                         |
|                            |                         |
| Design name: ZSK mit Stop  |                         |
|                            |                         |
|                            | _                       |
| Do not store design        |                         |
| Stone design               | Continue editing design |

Adjust the storing parameters to your needs and save the design.

| L8 store design                   |   |
|-----------------------------------|---|
| Optimization                      |   |
|                                   |   |
|                                   |   |
|                                   |   |
|                                   |   |
|                                   |   |
| Optimize with user defined values |   |
| No optimization                   |   |
|                                   |   |
| optimize with default values      |   |
|                                   |   |
|                                   |   |
|                                   |   |
|                                   |   |
| L6 Optimize with default values   | 6 |

• The design is saved and can be embroidered.

## Bearbeitung der Nadelwechsel über Stopvorwahl im Editor

| Muster .                       | bearbeiten                       |  |
|--------------------------------|----------------------------------|--|
| Optimieren                     | ]                                |  |
| Modifizieren                   | )                                |  |
| Muster mit sich selber binden  | Muster mit anderem Muster binden |  |
| Startpunkt verlegen            | Endpunkt verlegen                |  |
| Alle Verstechsequenzen löschen | Paillettenbänder tauschen A<=>B  |  |
|                                |                                  |  |
|                                |                                  |  |
|                                |                                  |  |
| Zurück                         |                                  |  |
| 2                              |                                  |  |

#### HINWEIS

Die folgenden Optionen werden auch beim Musterladen über Netzwerk und von USB-Sticks zur Verfügung gestellt.

|     | Optimierung                   |           |
|-----|-------------------------------|-----------|
|     |                               |           |
|     |                               |           |
|     |                               |           |
|     |                               |           |
|     |                               |           |
|     |                               |           |
|     | Mit Benutzerwerten optimieren |           |
|     |                               | $\equiv$  |
|     | Nicht optimieren              | J         |
|     |                               |           |
|     | Mit Standardwerten optimieren |           |
|     |                               |           |
|     |                               |           |
|     |                               |           |
|     |                               |           |
|     |                               |           |
|     |                               |           |
| L4> | Mit Benutzerwerten optimieren | <b>R4</b> |

# Processing of needle changes via stop pre-selection in the editor

| Ed:                        | it design                     |
|----------------------------|-------------------------------|
| Optimize                   |                               |
| Modify design              |                               |
| Link design with itself    | Link design with other design |
| Move start point           | Move end point                |
| Delete all fixing stitches | Swap sequin tapes A<=>B       |
|                            |                               |
|                            |                               |
| 1                          | Previous                      |
|                            |                               |
|                            |                               |

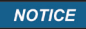

The following options are also provided for design loading via network and USB sticks.

|   | Optimization                              |
|---|-------------------------------------------|
|   |                                           |
|   |                                           |
|   |                                           |
|   |                                           |
|   |                                           |
|   | antista with your defined volues          |
|   | optimize with user defined values         |
|   | No optimization                           |
|   | ·                                         |
|   | Optimize with default values              |
|   |                                           |
|   |                                           |
|   |                                           |
|   |                                           |
|   |                                           |
| _ |                                           |
| L | 4) Optimize with user defined values (R4) |

| Optimierung                     |                                                                                                |  |
|---------------------------------|------------------------------------------------------------------------------------------------|--|
| 🖉 Startnadel einfügen 🚺         | Home                                                                                           |  |
| Stopvorwahl                     | DST Bohrerversatz - 120 INC                                                                    |  |
| Schneiden 3 Springstiche        | Springstiche ohne Weg                                                                          |  |
|                                 |                                                                                                |  |
| Weitere Einstellungen           |                                                                                                |  |
|                                 |                                                                                                |  |
| Grundstellung                   |                                                                                                |  |
| Mit Einstellungen optimieren    | Zurück                                                                                         |  |
|                                 |                                                                                                |  |
| L2 Stopvorwahl                  |                                                                                                |  |
| L8 Mit Einstellungen optimieren |                                                                                                |  |
| Stopvo                          | rwahl                                                                                          |  |
|                                 | 1. Startnadel 1  <br>2. Stop 2   289<br>4. Stop 2   289<br>4. Stop 3   627<br>Husterende   929 |  |
| Teilmuster                      | Vorbesetzung                                                                                   |  |
| Stoptabelle übernehmen          | Zurück                                                                                         |  |

₩.₩ U9

| 97 | 98 | 99

 Betätigen Sie [U9] Weitere Nadeln bis die gewünschten Nadelnummern angezeigt werden (hier: Nadel 97-99).

U U MORE

#### HINWEIS

An den voreingestellten Haltestellen (Stops) können bis zu 99 Nadelnummern verwendet werden.

• Markieren Sie den ersten Stop in der Liste und weisen Sie dem Stop die Nadel 97 zu.

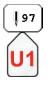

Die nächsten Stops werden jeweils automatisch markiert. • Weisen Sie den Stops die Nadeln 98 und 99 zu.

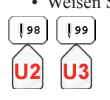

| Optimi                                                          | zation                                                                                                    |
|-----------------------------------------------------------------|----------------------------------------------------------------------------------------------------|
| ✓ Insert start needle                                           | ( Home                                                                                                    |
| Preset stop functions                                           | DST Borer offset - 120 INC                                                                                         |
| Trimming 3 Jump stitches                                        | Jump st. without travel                                                                                            |
| More settings                                                   |                                                                                                    |
| Optimize with set values                                        | Previous                                                                                                    |
|                                                                 |                                                                                                    |
| L2 Preset stop functions  optimize with set values  Preset stop | functions<br>1. Starting meedle 1  <br>2. Stop 2   3]<br>3. Stop 2   291<br>4. Stop 3   630<br>End of design   933 |
| Design part                                                     | Auto. assign.                                                                                                    |
|                                                                 |                                                                                                    |
| Accept stop table                                               | Previous                                                                                                    |
| Accept stop table                                               | Previous                                                                                                    |

- U9
  - Press [U9] More Needles until the desired needle numbers are displayed (here: *Needle 97-99*).

#### NOTICE

# Up to 99 needle numbers can be used at the preset stops.

• Mark the first stop in the list and assign the needle 97 to the stop.

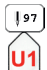

The next stops are automatically marked.

• Assign needles 98 and 99 to the stops.

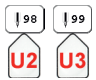

#### HINWEIS

Alternative können Sie über [R7] Vorbesetzung auch eine automatische Zuweisung vonNadelnummern durchführen.

Die Nadelzuweisung wird direkt in der Liste angezeigt.

| Stopvorwahl                    |                                                                                                    |  |
|--------------------------------|----------------------------------------------------------------------------------------------------|--|
|                                | 1. Startnadel 1  <br>2. Wadel 97   2<br>3. Wadel 98   289<br>4. Wadel 98   6627<br>Musterende   929 |  |
| Teilmuster                     | Vorbesetzung                                                                                        |  |
| Stoptabelle übernehmen         | Zurück                                                                                              |  |
| 97 98 99                       | U.I.I. MORE                                                                                         |  |
| L8 Stoptabelle übernehmen      |                                                                                                    |  |
| Optimi                         | erung                                                                                               |  |
| 🖉 Startnadel einfügen 🚺        | V Home                                                                                              |  |
| Stopvorwahl                    | DST Bohrerversatz - 120 INC                                                                         |  |
| Schneiden 3 Springstiche       | Springstiche ohne Weg                                                                               |  |
| Grundstellung                  |                                                                                                    |  |
| Mit Einstellungen optimieren   | Zurück                                                                                              |  |
|                                |                                                                                                    |  |
| Kit Einstellungen optimieren   |                                                                                                    |  |
| Optimieren                     |                                                                                                    |  |
| Modifizieren                   |                                                                                                    |  |
| Muster mit sich selber binden  | Muster mit anderem Muster binden                                                                    |  |
| Startpunkt verlegen            | Endpunkt verlegen                                                                                   |  |
| Alle Verstechsequenzen löschen | Paillettenbänder tauschen A<=>B                                                                     |  |
| Zur                            | tück                                                                                                |  |
|                                |                                                                                                    |  |

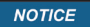

Alternatively, you can use [R7] Auto. assign. to automatically assign needle numbers.

The needle assignment is displayed directly in the list.

| Preset stop functions                           |                                                                                                    |  |
|-------------------------------------------------|----------------------------------------------------------------------------------------------------|--|
| SAMANAN DER STATUS                              | 1. Starting needle 1  <br>2. Meedle 97   3<br>3. Meedle 98   291<br>4. Meedle 99   630<br>End of design   933 |  |
| Design part                                     | Auto. assign.                                                                                                 |  |
| Accept stop table                               | Previous                                                                                                    |  |
| 97 98 99                                        | U.I.I. MORE                                                                                                   |  |
| L8 Accept stop table                            |                                                                                                    |  |
| Optimi                                          | zation                                                                                                    |  |
| ✓ Insert start needle 1                         | [ Home                                                                                                    |  |
| Preset stop functions                           | DST Borer offset - 120 INC                                                                                    |  |
| Trimming 3 Jump stitches                        | Jump st. without travel                                                                                       |  |
| More settings Defaults Optimize with set values | Previous                                                                                                    |  |
| L8 Optimize with set values                     |                                                                                                    |  |
| Edit c                                          | lesign                                                                                                    |  |
| Optimize                                        |                                                                                                    |  |
| Modify design                                   |                                                                                                    |  |
| Link design with itself                         | Link design with other design                                                                                 |  |
| Move start point                                | Move end point                                                                                                |  |
| Delete all fixing stitches                      | Swap sequin tapes A<=>B                                                                                       |  |
|                                                 |                                                                                                    |  |
| Prev                                            | rious                                                                                                    |  |

• Wählen Sie im Dialog *Muster bearbeiten* weitere Bearbeitungsoptionen aus oder brechen Sie den Dialog ab.

|                                                      | Zurück                            | <b>R8</b>  |
|------------------------------------------------------|-----------------------------------|------------|
| Editor: 00000009.200 ZSK mit s                       | Stop                              |            |
|                                                      | Musteranfang<br>32 Musterende     | <b>9</b> 1 |
|                                                      |                                   |            |
|                                                      | 3                                 | 20         |
|                                                      |                                   | 홌.         |
| 888                                                  | <b>S</b>                          | 2          |
| 0 / 932                                              |                                   |            |
|                                                      |                                   | 2          |
|                                                      |                                   | ۰          |
|                                                      | -                                 | • []]      |
|                                                      |                                   | _          |
| Stich/Funktion ändern                                |                                   |            |
| <b>↓</b> 1 <b>↓</b> 2 <b>↓</b> 3 <b>↓</b> 4 <b>↓</b> | ↓5 ↓6 <b>↓</b> 7 ↓8 ↓ <u></u> ↓ № | RE         |
| -] <b>R7</b>                                         |                                   |            |
| Edit                                                 | tor beenden                       |            |
| Muster: 00000009.200 ZSK m<br>wird gespeichert als:  | mit Stop                          |            |
| Musternummer: 00000009.z                             | 00 <- Überschreiben?              |            |
| Freie Musternummer suchen                            |                                   |            |
| Freie Musterversion suchen                           |                                   |            |
| Mustername: ZSK mit Stop                             |                                   |            |
|                                                      |                                   |            |
| Muster nicht speichern                               |                                   |            |
| Muster speichern                                     | Muster weiter bearbeiten          |            |

 Passen Sie die Speicherparameter Ihren Bedürfnissen an und speichern Sie das Muster.

L8 Muster speichern

· Laden und sticken Sie Ihr Muster.

• In the *Edit design* dialog, select further editing options or cancel the dialog.

| L8 P                                             | revious R8                                                                                                    |
|--------------------------------------------------|----------------------------------------------------------------------------------------------------|
| Editor: 00000009.200 ZSK mit St                  | op                                                                                                    |
| 0 / 992<br>1 1                                   | Design start<br>End of design<br>\$0<br>\$<br>\$<br>\$<br>\$<br>\$<br>\$<br>\$<br>\$<br>\$<br>\$<br>\$<br>\$<br>\$ |
| Move in design                                   | -                                                                                                    |
|                                                  |                                                                                                    |
|                                                  |                                                                                                    |
| Exi                                              | t editor                                                                                                    |
| Design: 00000009.200 ZSK mi<br>will be saved as: | t Stop                                                                                                    |
| Design number: 00000009.200                      | <- Overwrite?                                                                                                    |
| Find free design number                          | )                                                                                                    |
| Find free design version                         | )                                                                                                    |
| Design name: ZSK mit Stop                        |                                                                                                    |
|                                                  |                                                                                                    |
| Do not store design                              |                                                                                                    |
| Store design                                     | Continue editing design                                                                                            |
|                                                  |                                                                                                    |

• Adjust the storing parameters to your needs and save the design.

L8 Store design

· Load and embroider your design.

## **Mustercodes**

Im Zuge der steigenden Anzahl von Datencodierungen auf dem Stickereisektor wurde die Aufnahme weiterer Mustercodes in die T8-Software implementiert. Es können jetzt die folgenden Mustercodes zusätzlich in die T8-Bedieneinheit eingelesen werden:

Melco OFM

Tajima Pulse PSF

#### Fortron PAT

| Automatische Codeerkennung unmöglich!<br>Bitte Datencode auswählen:<br>Melco (* .ECP)<br>Portron (* .D00)<br>Rangs/Marco (* .IGN)<br>Tajima (* .TBY)<br>Brother (* .PEC)<br>Brother (* .PES)<br>Helco (* .OTM)<br>Tajima (* .PET)<br>Tajima (* .PET)<br>Portron (* .PAT) |
|----------------------------------------------------------------------------------------------------|
| Bitte Datencode auswählen:<br>Melco (*.EXF)<br>Fortron (*.D60)<br>Zangs/Marco (*.Z6K)<br>Tajima (*.T8F)<br>Brother (*.F8C)<br>Brother (*.F8C)<br>Melco (*.OFM)<br>Tajima (*.F8F)<br>Melco (*.F8T)<br>Portron (*.FAT)                                                     |
| Melco (*.EXP)<br>Fortron (*.D60)<br>Zangg/Marco (*.26K)<br>Tajima (*.TBP)<br>Brother (*.FBC)<br>Brother (*.FBS)<br>Melco (*.0FM)<br>Tajima (*.PBP)<br>Fortron (*.FAT)                                                                                                    |
| Portron (*.D56)<br>Zangs/Marco (*.D5K)<br>Tajima (*.TEF)<br>Brother (*.PEC)<br>Brother (*.PEC)<br>Melco (*.OFM)<br>Tajima (*.PSF)<br>Portron (*.PAT)                                                                                                    |
| Zangs/Marco (*.25K)<br>Tajima (*.7EF)<br>Brother (*.PEC)<br>Brother (*.PES)<br>Melco (*.07M)<br>Tajima (*.9EF)<br>Fortron (*.FAT)                                                                                                    |
| Tajima (*.TBF)<br>Brother (*.PEC)<br>Brother (*.PES)<br>Melco (*.OFM)<br>Tajima (*.PSF)<br>Fortron (*.FXT)                                                                                                    |
| Brother (* PEC)<br>Brother (* PES)<br>Melco (* OFM)<br>Tajima (* PEF)<br>Fortron (* PAT)                                                                                                    |
| Brother (*.PES)<br>Melco (*.OFM)<br>Tajima (*.PSF)<br>Fortron (*.PXT)                                                                                                    |
| Melco (*.078)<br>Tajima (*.PSF)<br>Fortron (*.PAT)                                                                                                    |
| Tajāma (*.PSP)<br>Fortron (*.FAT)                                                                                                    |
| Fortron (*.FAT)                                                                                                    |
|                                                                                                    |
|                                                                                                    |
| Datencode auswählen Zurück                                                                                                    |
|                                                                                                    |

#### HINWEIS

Alle bekannten Dateierweiterungen werden automatisch erkannt. Daher erscheint der Dialog *Ermittlung Musterdaten Codierung* nur beim Musterladen von Dateien mit unbekannter Dateierweiterung.

Wählen Sie den erforderlichen Mustercode aus der Liste aus.

| L8) 🛛 | atencode | auswählen |  |
|-------|----------|-----------|--|
|-------|----------|-----------|--|

 Betätigen Sie zur Übernahme des Musters [L8] Datencode auswählen.

## **Design codes**

As the number of data codes in the embroidery sector increased, the inclusion of additional stitch codes in the T8 software was implemented. The following stitch codes can now also be read into the T8 control unit:

#### Melco OFM

Tajima Pulse PSF

#### Fortron PAT

| Design                          | n data code inquiry                             |
|---------------------------------|-------------------------------------------------|
| Code not recog<br>Please select | <pre>gnized automatically!<br/>data code:</pre> |
| Melco                           | (*.EXP)                                         |
| Fortron                         | (*.DSG)                                         |
| Zangs/Marco                     | (*.2SK)                                         |
| Tajima                          | (*.TBF)                                         |
| Brother                         | (*.PEC)                                         |
| Brother                         | (*.PES)                                         |
| Nelco                           | (*.0FH)                                         |
| Tajima                          | (*.PSF)                                         |
| POLLEON                         | (*.PAT)                                         |
|                                 |                                                 |
| Please select data code         | Previous                                        |
|                                 |                                                 |

#### NOTICE

All known file extensions are detected automatically. Therefore, the dialog *Design data code inquiry* only appears when loading samples with unknown file extension.

· Select the required design code from the list.

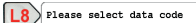

• To accept the design, press [L8] Please select data code.

# Writing: Option Zentriert

Beim *Writing* steht jetzt die Option **Zentriert** zur Verfügung. Diese Funktion erzeugt horizontal zentrierte Buchstaben-Designs.

• Öffnen Sie ausgehend vom Grundbildschirm der T8-Bedieneinheit den Editor.

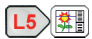

| $\square$           |                    |                                  |               |           |              |              |
|---------------------|--------------------|----------------------------------|---------------|-----------|--------------|--------------|
|                     |                    | Editor Must                      | ter wählen:   |           |              |              |
| 00000               | 001.200            | 2SK NEU<br>Rechteck Rectancia    | Stichdaten    | 3071      | ↔ 25<br>↔ 27 | \$ 24        |
| 00000               | 002.200<br>007.200 | Rechteck Rectangle<br>ZSK mit FW | Stichdaten    | 132       | ↔ 27<br>↔ 41 | + 2"<br>+ 1" |
| 00000               | 009.Z00            | ZSK mit Stop                     | Stichdaten    | 933       | ↔ 41         | \$ 11        |
|                     |                    |                                  |               |           |              |              |
|                     |                    |                                  |               |           |              |              |
|                     |                    |                                  |               |           |              |              |
|                     |                    |                                  |               |           |              |              |
|                     |                    |                                  |               |           |              |              |
|                     |                    |                                  |               |           |              |              |
|                     |                    |                                  |               |           |              |              |
|                     |                    |                                  |               |           |              |              |
|                     |                    |                                  |               |           |              |              |
|                     |                    |                                  |               |           |              |              |
|                     |                    |                                  | Muster und M  | ustertabe | ellen        |              |
| Muste               | er wählen          | 1                                | Zurück        |           |              |              |
|                     |                    |                                  |               | . ??      | AS ABC       | 48,123       |
|                     | ) <del>4</del> 0   |                                  |               | <b>**</b> | <b>M</b>     | 94           |
|                     |                    |                                  | 0             |           |              |              |
| [ <sup>Zurúc]</sup> |                    | K                                | 0             |           |              |              |
|                     |                    | ausia                            | el ine        |           | _            | _            |
|                     |                    | Guid                             |               |           |              |              |
|                     |                    |                                  |               |           |              |              |
|                     | •                  |                                  |               |           |              |              |
|                     | . <del></del>      | Kreuz symmetrisch                |               |           |              |              |
|                     | +                  |                                  |               |           |              |              |
|                     | +-                 | Kreuz asymmetrisch               |               |           |              |              |
|                     |                    | Deshések                         |               |           |              |              |
|                     | <u> </u>           | Rechteck                         |               |           |              |              |
|                     | <u> </u>           | Kappe                            |               |           |              | ר            |
|                     |                    |                                  |               |           |              |              |
|                     |                    |                                  |               |           |              |              |
|                     |                    |                                  |               |           |              |              |
|                     |                    |                                  |               |           |              |              |
|                     |                    |                                  |               |           |              |              |
|                     | <b>→</b> []]       | Zurück                           |               |           |              | ר            |
|                     |                    |                                  |               |           |              |              |
|                     |                    |                                  |               |           |              |              |
| _                   |                    |                                  |               |           |              | . –          |
| L8)                 | → [¶               | Zurück                           |               |           |              | <b>R8</b>    |
|                     |                    |                                  |               |           |              |              |
|                     |                    | Writ                             | ting          |           |              |              |
|                     |                    |                                  |               |           |              |              |
|                     |                    |                                  |               |           |              |              |
|                     | abc                | Einzeilig                        |               |           |              |              |
|                     |                    |                                  |               |           |              |              |
|                     | abc                | Mehrzeilig                       |               |           |              |              |
|                     | der                | ,                                |               |           |              |              |
|                     | 2.bc               | Kreisförmig im Uhrzei            | Igersinn      |           |              | ר            |
|                     |                    |                                  | -             |           |              |              |
|                     | m                  | Kreisförmig im Gegenu            | uhrzeigersinn |           |              |              |
|                     |                    |                                  | -             |           |              |              |
|                     | 1000               | Barcode                          |               |           |              |              |
|                     |                    |                                  |               |           |              |              |
|                     |                    |                                  |               |           |              |              |
|                     |                    |                                  |               |           |              |              |
|                     | → [·]              | Zurück                           |               |           |              |              |
|                     |                    |                                  |               |           |              |              |
|                     |                    |                                  |               |           |              |              |

# Writing: Option Centered

*Writing* now has the **Centered** option available. This feature generates horizontally centered letter designs.

• From the basic screen of the T8 control unit, open the editor.

| L5 🗱             | )                    |             |           |      |                         |
|------------------|----------------------|-------------|-----------|------|-------------------------|
|                  | Select edi           | tor design: |           |      |                         |
| 0000001.200      | 25K NEU              | StitchData  | 3071      | # 25 | ± 24                    |
| 00000002.200     | Rechteck Rectangle   | StitchData  | 132       | + 27 | \$ 21                   |
| 00000007.200     | ZSK mit FW           | StitchData  | 932       | ↔ 41 | \$ 17                   |
| 00000009.200     | ) ZSK mit Stop       | StitchData  | 933       | ↔ 41 | \$ 17                   |
|                  |                      |             |           |      |                         |
|                  |                      |             |           |      |                         |
|                  |                      |             |           |      |                         |
|                  |                      |             |           |      |                         |
|                  |                      |             |           |      |                         |
|                  |                      |             |           |      |                         |
|                  |                      |             |           |      |                         |
|                  |                      |             |           |      |                         |
|                  |                      |             |           |      |                         |
|                  |                      |             |           |      |                         |
|                  |                      |             |           |      |                         |
| 1                |                      |             |           |      |                         |
|                  |                      | Designs and | design ta | bles |                         |
| Select desi      | gn                   | Previous    |           |      |                         |
| <b>***</b>       |                      |             | <b>*</b>  | Авс  | <b>A</b> <sup>123</sup> |
|                  |                      |             |           |      |                         |
| Previous         | <pre>F</pre>         | 88          |           |      |                         |
|                  |                      |             |           |      |                         |
|                  | Guid                 | deline      |           |      |                         |
|                  |                      |             |           |      |                         |
|                  |                      |             |           |      |                         |
| •                |                      |             |           |      |                         |
| ( <del>+</del> + | Symmetric cross      |             |           |      | J                       |
|                  |                      |             |           |      | 5                       |
| 4.               | Asymmetric cross     |             |           |      |                         |
| <u> </u>         |                      |             |           |      |                         |
| (t)              | Rectangle            |             |           |      |                         |
| <u> </u>         | ,                    |             |           |      | J                       |
| ΓΨ               | Cap mode             |             |           |      |                         |
|                  | · ·                  |             |           |      | J                       |
|                  |                      |             |           |      |                         |
|                  |                      |             |           |      |                         |
|                  |                      |             |           |      |                         |
|                  |                      |             |           |      |                         |
|                  | n .                  |             |           |      |                         |
|                  | Previous             |             |           |      | J                       |
|                  |                      |             |           | _    |                         |
|                  |                      |             |           |      |                         |
| _                |                      |             |           |      |                         |
|                  | Previous             |             |           |      | R8                      |
|                  | 1                    |             |           |      |                         |
|                  | Wri                  | ting        |           |      |                         |
|                  |                      |             |           |      |                         |
|                  |                      |             |           |      |                         |
|                  |                      |             |           |      |                         |
| abc              | Single line          |             |           |      |                         |
|                  |                      |             |           |      |                         |
| abc              | Multiline            |             |           |      |                         |
|                  |                      |             |           | _    |                         |
| h                | (incular clockuico   |             |           |      |                         |
|                  | CITCUIAL CLOCKWISE   |             |           |      | J                       |
|                  |                      |             |           |      | <u>۲</u>                |
| °6°              | Circular countercloc | kwise       |           |      |                         |
|                  |                      |             | _         |      |                         |
| 1100             | Bar code             |             |           |      |                         |
|                  |                      |             |           | _    |                         |
|                  |                      |             |           |      |                         |
|                  |                      |             |           |      |                         |
| →□               | Previous             |             |           |      |                         |
|                  |                      |             |           |      | )                       |
|                  |                      |             |           |      |                         |

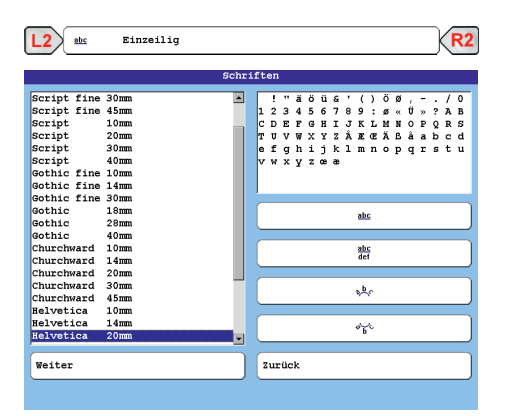

• Wählen Sie eine Schrifart aus der Liste aus (hier: *Hevetica 20 mm*).

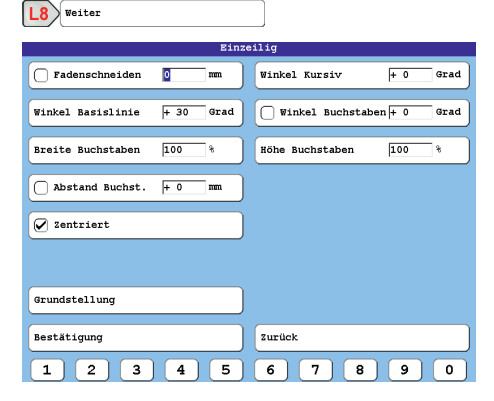

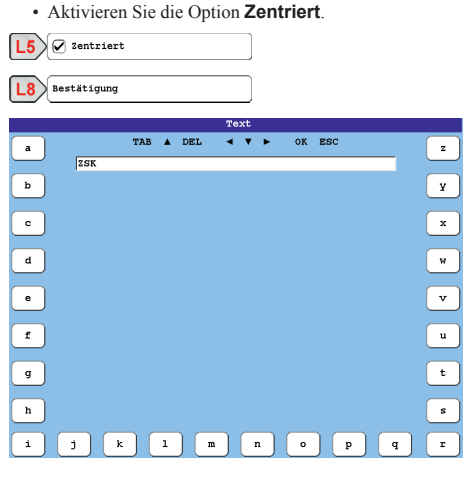

Geben Sie den gewüschten Schriftzug ein (hier: ZSK).

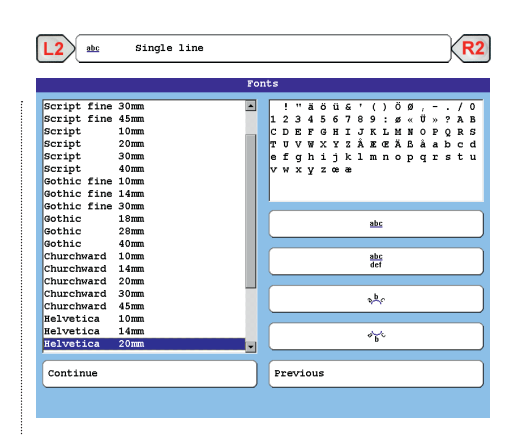

• Select a font from the list (here: *Helvetica 20 mm*).

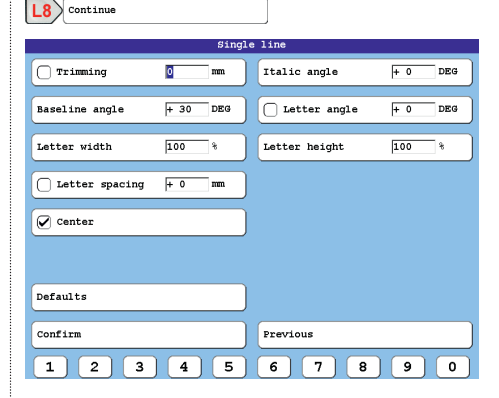

· Activate the option Centered.

| L5 Center                |   |
|--------------------------|---|
| L8 Confirm               |   |
| Text                     |   |
| a TAB ▲ DEL ◀ ♥ ► OK ESC | z |
| 25K                      |   |
| b                        | Y |
| •                        | x |
| ٩                        | W |
| •                        | v |
| f                        | u |
| g                        | t |
| h                        | s |
| i j k 1 m n o p q        | r |

Type in the desired lettering (here: ZSK).

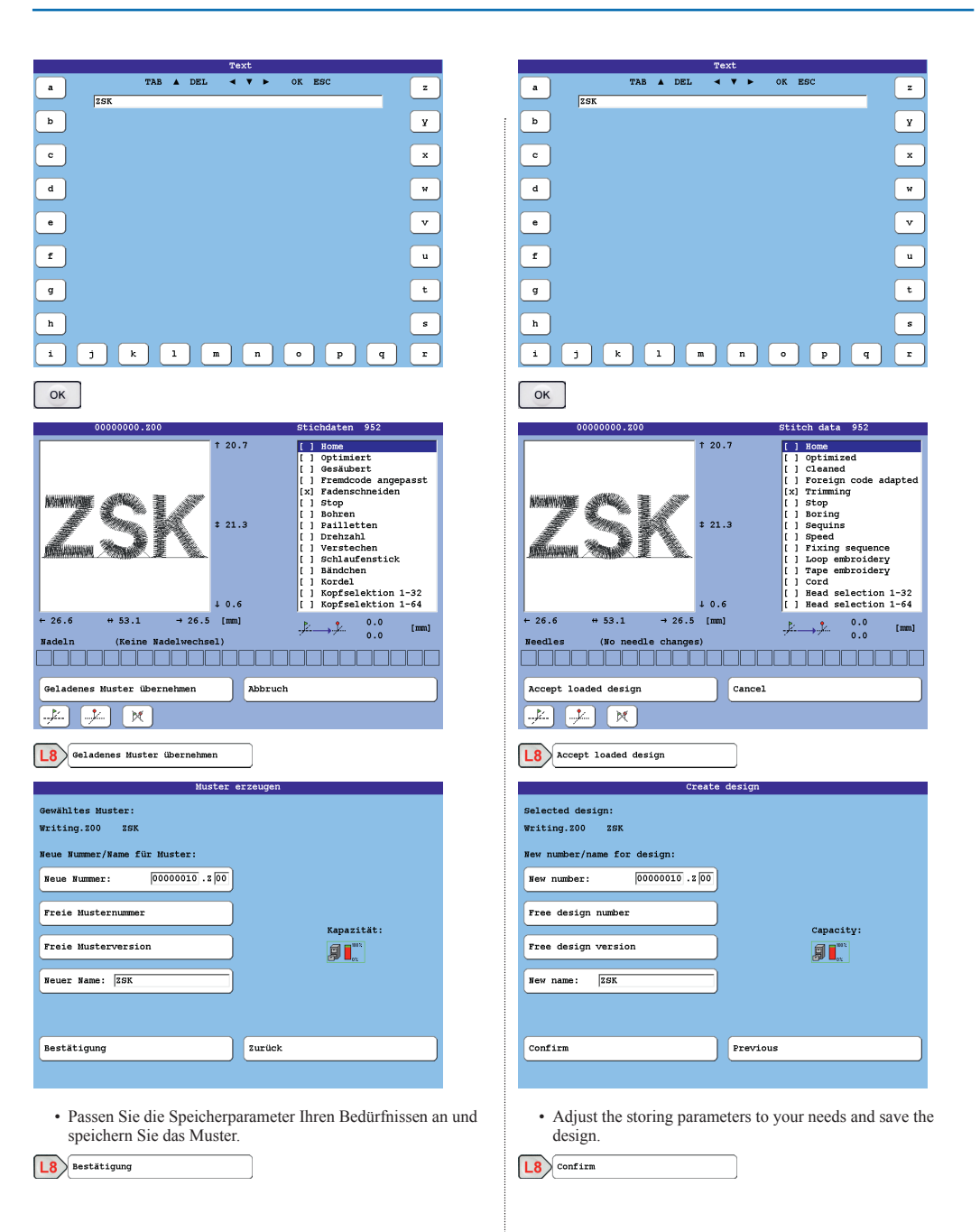

|           |                                                       | Writing                           |
|-----------|-------------------------------------------------------|-----------------------------------|
|           |                                                       |                                   |
|           |                                                       |                                   |
|           | abc                                                   | Einzeilig                         |
|           | abc<br>def                                            | Mehrzeilig                        |
|           | ¢.<br>₽                                               | Kreisförmig im Uhrzeigersinn      |
|           | € <sup>1</sup> <sup>1</sup> <sup>1</sup> <sup>1</sup> | Kreisförmig im Gegenuhrzeigersinn |
|           |                                                       | Barcode                           |
|           |                                                       |                                   |
|           | <b>→</b> []                                           | Zurück                            |
|           |                                                       |                                   |
|           |                                                       |                                   |
| <b>L8</b> | ( →[]                                                 | Zurück R8                         |

· Laden und sticken Sie Ihr Muster.

|           |             | Writing                   |
|-----------|-------------|---------------------------|
|           |             |                           |
|           |             |                           |
|           | abc         | Single line               |
|           | abc<br>def  | Multiline                 |
|           | <u>م</u> لر | Circular clockwise        |
|           |             | Circular counterclockwise |
|           |             | Bar code                  |
|           |             |                           |
|           | <b>→</b> ]] | Previous                  |
|           |             |                           |
| <b>L8</b> | -           | Previous R8               |

• Load and embroider your design.

# Unterstützung für Epsima Beads-Gerät und Statuslampe

Die Maschinen Sprint 5/6/7 und Racer 1 haben jetzt die Unterstützung für Epsima Beads-Geräte und Statuslampe. (Keine Abbildungen vorhanden)

# Support for Epsima bead device and status lights

The Sprint 5/6/7 and Racer 1 machines now have support for Epsima Bead devices and status lights. (No pictures available)

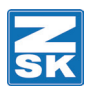

© 2019 ZSK Stickmaschinen GmbH Printed in Germany

> ZSK Stickmaschinen GmbH Magdeburger Str. 38-40 D-47800 Krefeld Germany

> > www.zsk.de zsk@zsk.de